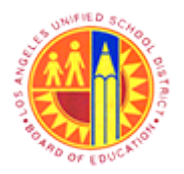

Display Complete general Trip Information Transaction Code: S\_AHR\_61016405

## Purpose

Use this procedure to display complete travel expense information related to a specific employee or range of employees using different selection criteria.

### Trigger

Perform this procedure when a travel expense report has already been created in the system.

### Prerequisites

- Trip number
- Personnel number

### Menu Path

Use the following menu path(s) to begin this transaction:

• Reports -> Travel -> Display Complete General Trip Information

### **Transaction Code**

S\_AHR\_61016405

### **Helpful Hints**

- xxxx within a document represents a variable which may consist of a name, number, etc.
- In the field description tables, **R** indicates the action is required, **O** indicates the action is optional, and **C** indicates the action is conditional.
- The following notes maybe used throughout this work instruction:

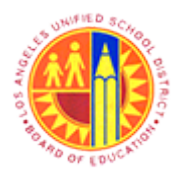

Display Complete general Trip Information

Transaction Code: S\_AHR\_61016405

| Note Type  | Icon | Description                                     |
|------------|------|-------------------------------------------------|
| General    |      | Offers additional information such as policy.   |
| Cautionary | 4    | Indicates that an action MUST BE completed.     |
| Critical   | 8    | Indicates that an action MUST NOT BE completed. |
| Shortcut   | 4    | Indicates a shortcut to a process.              |

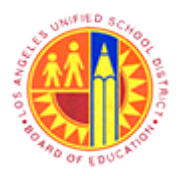

Display Complete general Trip Information Transaction Code: S\_AHR\_61016405

## Procedure

**1.** Start the transaction using the menu path or transaction code.

### Upcoming Dates - SAP NetWeaver Portal - Windows Internet Explorer

| 2 | Welcome Test RT108_006701                           | Help   Log off SAP  |
|---|-----------------------------------------------------|---------------------|
| 2 | Home Reports                                        |                     |
|   | Home Universal Worklist                             |                     |
|   | Upcoming Dates                                      | History BackForward |
|   |                                                     |                     |
|   | Detailed Navigation                                 | LRP OA System       |
|   | Upcoming Dates                                      |                     |
|   | About BTS                                           |                     |
|   | <ul> <li>ALERT - R/3 Logoff Procedure</li> </ul>    |                     |
|   | Tech Support                                        |                     |
|   | Help Zone                                           |                     |
|   | Learning Zone                                       |                     |
|   | <ul> <li>SAP Business Workplace</li> </ul>          |                     |
|   | Time Statement                                      |                     |
|   | <ul> <li>Account String Wizard</li> </ul>           |                     |
|   | <ul> <li>Fund/Functional Area Translator</li> </ul> |                     |
|   | Portal Favorites                                    |                     |
|   |                                                     |                     |
|   |                                                     |                     |
|   |                                                     |                     |
|   |                                                     |                     |
|   |                                                     |                     |
|   |                                                     |                     |
|   |                                                     |                     |
|   |                                                     |                     |
|   |                                                     |                     |
|   |                                                     |                     |
|   |                                                     |                     |
|   |                                                     |                     |
|   |                                                     |                     |
|   |                                                     |                     |
|   |                                                     |                     |
|   | https://hts.gal lausd.get/ini/postal#               |                     |
|   | Intps://ocs-dez.ieusd.net/if/portai#                |                     |
|   |                                                     |                     |

2. Click the Reports tab to navigate to the report section.

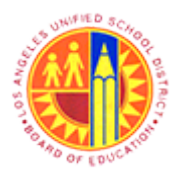

Display Complete general Trip Information Transaction Code: S\_AHR\_61016405

### Reports - SAP NetWeaver Portal - Windows Internet Explorer

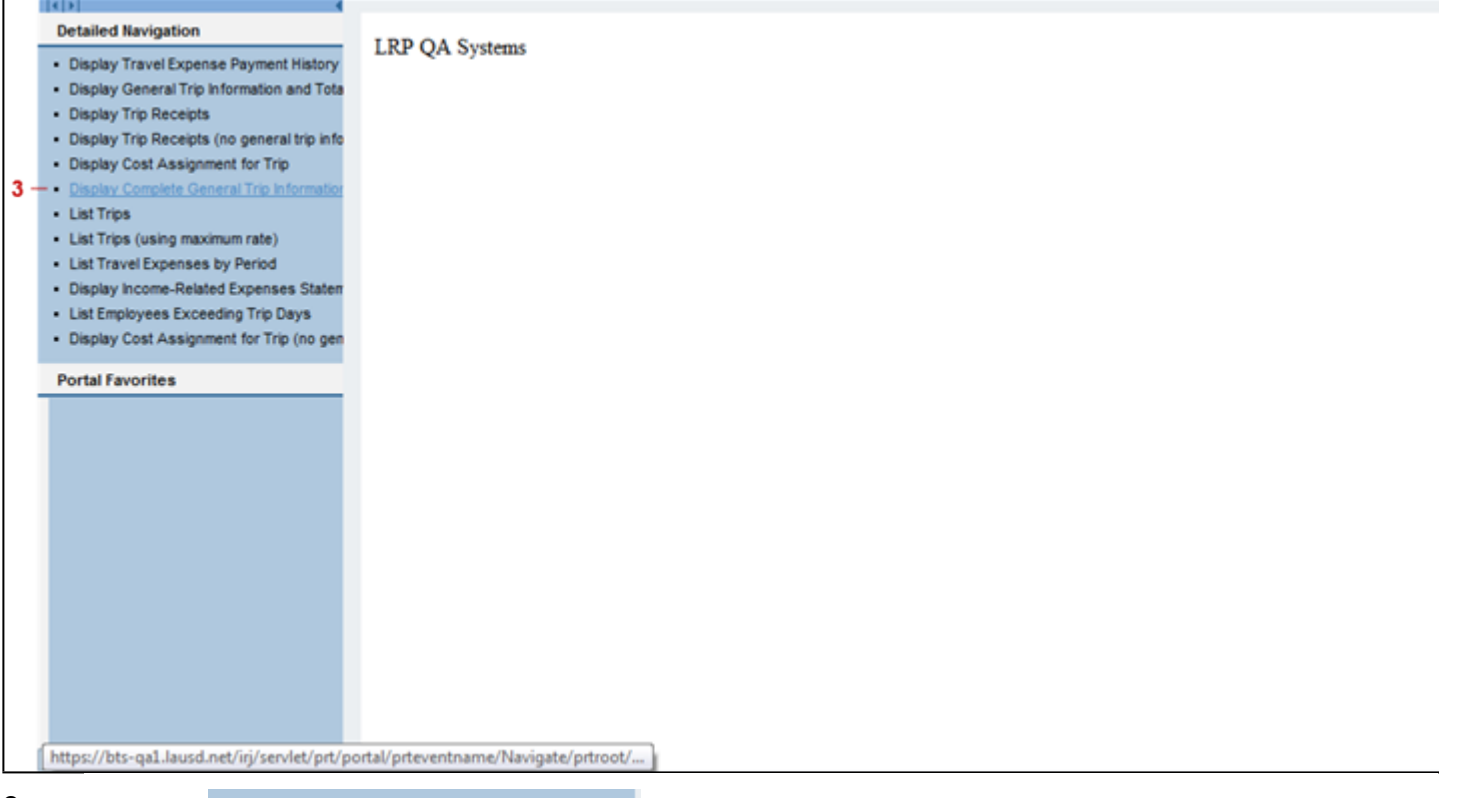

**3.** Click the • Display Complete General Trip Information menu tree item to open the Display Complete General Trip Information report selection screen.

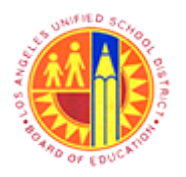

Display Complete general Trip Information Transaction Code: S\_AHR\_61016405

### General Trip Data/Totals/Receipts/Cost Assignment

| Image: Constraint of the second second se | 한 윤 왕   📰 🖾   🖗 🖪<br>ment |  |
|----------------------------------------------------------------------------------------------------|---------------------------|--|
| General Trip Data/Totals/Receipts/Cost Assign                                                                                                    | ment                      |  |
| B      General Trip Data     Status     Totals     Receipts                                                                                                    |                           |  |
| HR Data General Trip Data Status Totals Receipts                                                                                                    |                           |  |
|                                                                                                    | Cost Assignment Srch Help |  |
| Trip Number 🐤                                                                                                    |                           |  |
| Trip Destination                                                                                                    |                           |  |
| Trip Begins On to                                                                                                    | <b>S</b>                  |  |
| Trip Ends On to                                                                                                    |                           |  |
| O Separation Allowances Only                                                                                                    |                           |  |
| Trips Only                                                                                                    |                           |  |
| O Trips and Sep. Allowances                                                                                                    |                           |  |

4. Click the HR Data tab to view HR Data selection options.

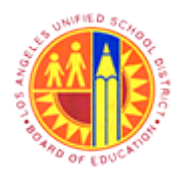

Display Complete general Trip Information Transaction Code: S\_AHR\_61016405

### General Trip Data/Totals/Receipts/Cost Assignment

| Program <u>E</u> dit <u>G</u> oto S <u>v</u> stem <u>H</u> elp             |                 |
|----------------------------------------------------------------------------|-----------------|
| ♥ ▼ 4 8 8 0 0 0 0 0 0 0 0 0 0 0 0 0 0 0 0 0                                |                 |
| General Trip Data/Totals/Receipts/Cost Assignment                          |                 |
| 🕒 🕲 🗮 🔳                                                                    |                 |
| HR Data General Trip Data Status Totals Receipts Cost Assignment Srch Help | _               |
| Personnel number                                                           |                 |
| Company Code                                                               |                 |
| Cost Center                                                                |                 |
| Employee group                                                             |                 |
| Employee subgroup                                                          |                 |
| Only Select Personnel Numbers Valid Today                                  |                 |
|                                                                            |                 |
|                                                                            |                 |
|                                                                            |                 |
|                                                                            |                 |
|                                                                            |                 |
|                                                                            |                 |
|                                                                            |                 |
|                                                                            |                 |
| ▷ S_AHR_61016405 ▼ sapqr                                                   | x-2te INS 🥖 🍑 🖨 |

**5.** Click the D button to search for a personnel number by employee name.

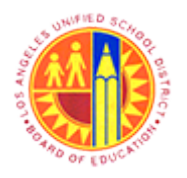

Display Complete general Trip Information

Transaction Code: S\_AHR\_61016405

### Personnel number (1)

|     | C Personnel number (1)                                                          |
|-----|---------------------------------------------------------------------------------|
|     | Last name - First name Person ID Personnel ID Number IC number                  |
| 6   | Person ID                                                                       |
| 0 - | Last name                                                                       |
|     | First name                                                                      |
|     | Use the * before and/or<br>after the name if the exact<br>last name is unknown. |
|     |                                                                                 |
|     |                                                                                 |
| 6   | As required, complete/review the following fields:                              |

R/O/C

Field

Description

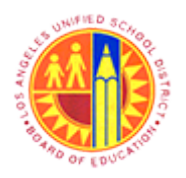

Display Complete general Trip Information

Transaction Code: S\_AHR\_61016405

| Field     | R/O/C | Description                                                               |  |
|-----------|-------|---------------------------------------------------------------------------|--|
| Last name | R     | Last name.<br><b>Example:</b><br>*Traveler*                               |  |
|           |       | Use the * before and/or after the name if the exact last name is unknown. |  |

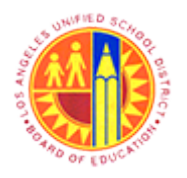

Display Complete general Trip Information

Transaction Code: S\_AHR\_61016405

### Personnel number (1)

|     | 🔄 Personnel number (1) |             |                     |           |  |
|-----|------------------------|-------------|---------------------|-----------|--|
|     | Last name - First name | e Person ID | Personnel ID Number | IC number |  |
|     | Person ID              |             |                     |           |  |
|     | Last name              | *Traveler*  |                     |           |  |
|     | First name             |             |                     |           |  |
|     |                        |             |                     |           |  |
|     |                        |             |                     |           |  |
|     |                        |             |                     |           |  |
|     |                        |             |                     |           |  |
|     |                        |             |                     |           |  |
|     |                        |             |                     |           |  |
|     |                        |             |                     |           |  |
|     |                        |             |                     |           |  |
|     |                        |             |                     |           |  |
|     |                        |             |                     |           |  |
|     |                        |             |                     |           |  |
|     |                        |             |                     |           |  |
|     |                        |             |                     |           |  |
| 7 - |                        |             |                     |           |  |
|     |                        |             |                     |           |  |
| 7   |                        |             |                     |           |  |

Click the Model
 button to start the search.

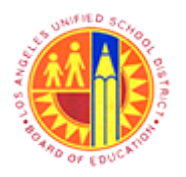

Display Complete general Trip Information

Transaction Code: S\_AHR\_61016405

### Personnel number (1) 2 Entries found

|     | 🔄 Personn  | el number (1)    | 2 Entries found |    |                     |       |  |
|-----|------------|------------------|-----------------|----|---------------------|-------|--|
|     | Last r     | name - First nan | ne Person       | ID | Personnel ID Number | IC nu |  |
|     |            |                  |                 | v  |                     |       |  |
|     |            |                  |                 |    |                     |       |  |
|     | Person ID: | 525157           |                 |    |                     |       |  |
|     | PersNo     | Name of Emp      | lovee or Appli  |    |                     |       |  |
| 8 - | 00525157   | Central Office   | Traveler        |    |                     |       |  |
| -   | 01045091   | Central Office   | Traveler        |    |                     |       |  |
|     |            | control office   |                 |    |                     |       |  |
|     |            |                  |                 |    |                     |       |  |
|     |            |                  |                 |    |                     |       |  |
|     |            |                  |                 |    |                     |       |  |
|     |            |                  |                 |    |                     |       |  |
|     |            |                  |                 |    |                     |       |  |
|     |            |                  |                 |    |                     |       |  |
|     |            |                  |                 |    |                     |       |  |
|     |            |                  |                 |    |                     |       |  |
|     |            |                  |                 |    |                     |       |  |
|     |            |                  |                 |    |                     |       |  |
|     |            |                  |                 |    |                     |       |  |
|     |            |                  |                 |    |                     |       |  |
|     |            |                  |                 |    |                     |       |  |
|     |            |                  |                 |    |                     |       |  |
|     |            |                  |                 |    |                     |       |  |
|     |            |                  |                 |    |                     |       |  |
|     |            |                  |                 |    |                     |       |  |
|     |            |                  |                 |    |                     |       |  |
|     |            |                  |                 |    |                     |       |  |
|     |            |                  |                 |    |                     |       |  |
|     |            |                  |                 |    |                     |       |  |
|     |            |                  |                 |    |                     |       |  |
|     |            |                  |                 |    |                     |       |  |
|     |            |                  |                 |    |                     |       |  |
|     |            |                  |                 |    |                     |       |  |
|     |            |                  |                 |    |                     |       |  |
|     |            |                  |                 |    |                     |       |  |
|     |            |                  |                 |    |                     |       |  |

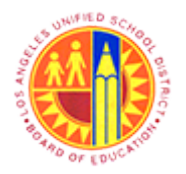

Display Complete general Trip Information Transaction Code: S\_AHR\_61016405

**8.** Click the 00525157 personnel number label to highlight the correct personnel number.

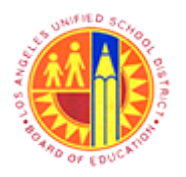

Display Complete general Trip Information

Transaction Code: S\_AHR\_61016405

### Personnel number (1) 2 Entries found

| Last name - First name       Person ID       Personnel ID Number       IC nu         9       ✓       ✓       ✓         9       ✓       ✓       ✓         Person ID: 525157       ✓       ✓         PersNo       Name of Employee or Appli       00525157 Central Office Traveler         01045091       Central Office Traveler       ✓ |  |
|----------------------------------------------------------------------------------------------------|--|
| 9<br>Person ID: 525157<br>PersNo Name of Employee or Appli<br>00525157 Central Office Traveler<br>01045091 Central Office Traveler                                                                                                    |  |
| 9 - ✓ M → W → W → ↓ ★<br>Person ID: 525157<br>PersNo Name of Employee or Appli<br>00525157 Central Office Traveler<br>01045091 Central Office Traveler                                                                                                    |  |
| PersNo Name of Employee or Appli<br>00525157 Central Office Traveler<br>01045091 Central Office Traveler                                                                                                    |  |
| PersNo       Name of Employee or Appli         00525157       Central Office Traveler         01045091       Central Office Traveler                                                                                                    |  |
| 00525157 Central Office Traveler<br>01045091 Central Office Traveler                                                                                                    |  |
| 01045091 Central Office Traveler                                                                                                    |  |
|                                                                                                    |  |
|                                                                                                    |  |
|                                                                                                    |  |
|                                                                                                    |  |
|                                                                                                    |  |
|                                                                                                    |  |
|                                                                                                    |  |
|                                                                                                    |  |
|                                                                                                    |  |
|                                                                                                    |  |
|                                                                                                    |  |
|                                                                                                    |  |
|                                                                                                    |  |
|                                                                                                    |  |
|                                                                                                    |  |
|                                                                                                    |  |
|                                                                                                    |  |
|                                                                                                    |  |
|                                                                                                    |  |
|                                                                                                    |  |
|                                                                                                    |  |
|                                                                                                    |  |
|                                                                                                    |  |
|                                                                                                    |  |
|                                                                                                    |  |
|                                                                                                    |  |
|                                                                                                    |  |
|                                                                                                    |  |
|                                                                                                    |  |

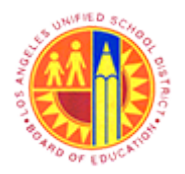

Display Complete general Trip Information

Transaction Code: S\_AHR\_61016405

9. Click the *select* the personnel number highlighted and return to the previous screen.

### General Trip Data/Totals/Receipts/Cost Assignment

|      | General Trip Data/Totals/Receipts/Cost Assignment                          |
|------|----------------------------------------------------------------------------|
|      | 🖉 🔍 🗸 🖌 🖉 🚱 💭 🛗 🛗 🗮 🖉 🕾 🖓 💭 🖉 🐨                                            |
|      | General Trip Data/Totals/Receipts/Cost Assignment                          |
|      |                                                                            |
| 10 — | HR Data General Trip Data Status Totals Receipts Cost Assignment Srch Help |
|      | Personnel number 525157 S                                                  |
|      | Company Code                                                               |
|      | Cost Center                                                                |
|      | Employee group                                                             |
|      | Employee subgroup                                                          |
|      |                                                                            |
|      |                                                                            |
|      |                                                                            |
|      |                                                                            |
|      |                                                                            |
|      |                                                                            |
|      | ▷   S_AHR_61016405 ▼   sapqrx-2te   INS   🕼   ≒   💣                        |
| 40   |                                                                            |

10. Click the General Trip Data tab to view the General Trip selection fields .

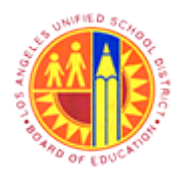

Display Complete general Trip Information Transaction Code: S\_AHR\_61016405

### General Trip Data/Totals/Receipts/Cost Assignment

|      | Program Edit Goto System Help                                              |
|------|----------------------------------------------------------------------------|
|      | ♥ ▼ 4 目 4 4 4 1 1 1 1 1 1 1 1 1 1 1 1 1 1 1                                |
|      | General Trip Data/Totals/Receipts/Cost Assignment                          |
|      | © ⊗ <b>≍ 1</b>                                                             |
|      |                                                                            |
|      | HR Data General Trip Data Status Totals Receipts Cost Assignment Srch Help |
| 11 — | Trip Number 🕏                                                              |
|      | Trip Country/Group                                                         |
|      | Trip Destination                                                           |
|      | Reason for Trip                                                            |
|      | Trip Begins On to S                                                        |
|      | Trip Ends On to S                                                          |
|      | O Separation Allowances Only                                               |
|      | Trips Only                                                                 |
|      | O Trips and Sep. Allowances                                                |
|      |                                                                            |
|      |                                                                            |
|      |                                                                            |
|      |                                                                            |
|      |                                                                            |
|      |                                                                            |
|      |                                                                            |
|      |                                                                            |
|      |                                                                            |
|      | S_AHR_61016405 Sapqrx-2te INS 4 = 6                                        |
|      |                                                                            |

### **11.** As required, complete/review the following fields:

| Field       | R/O/C | Description                                                                                           |
|-------------|-------|----------------------------------------------------------------------------------------------------|
| Trip Number | R     | This is a system generated number that represents the successful creation of a Travel Expense Report. |
|             |       | Example:<br>90000096                                                                                  |
|             |       | This report can also be filtered by these additional selection fields.                                |

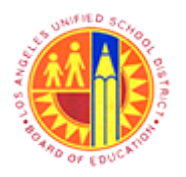

Display Complete general Trip Information Transaction Code: S\_AHR\_61016405

### General Trip Data/Totals/Receipts/Cost Assignment

| HR Data General Trip Data                                                                                                    | Status Totals R | eceipts Cost Assignment | Srch Help |  |
|----------------------------------------------------------------------------------------------------|-----------------|-------------------------|-----------|--|
| Trip Number<br>Trip Country/Group<br>Trip Destination<br>Reason for Trip<br>Trip Begins On<br>Trip Ends On<br>O Separation Allowances Only<br>Trips Only<br>Trips and Sep. Allowances | 90000096        | s<br>s<br>to<br>to      | \$<br>\$  |  |
|                                                                                                    |                 |                         |           |  |
|                                                                                                    |                 |                         |           |  |

**12.** Click the button to execute the report.

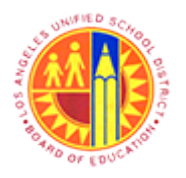

Display Complete general Trip Information Transaction Code: S\_AHR\_61016405

### General Trip Data/Totals/Receipts/Cost Assignment

| Image: Second Second | Genera   | al Trip Data/Totals/    | Receipt  | s/Co  | st Assig  | nment      | <b>, , ,</b> , |         |          |      |      | • <u>To</u><br>• <u>Mi</u> | <u>p secti</u><br>ddle se | on: General<br>oction: Exper | Trip In<br>1se Ty | formatio<br>/pes alo | n<br>ng |
|----------------------------------------------------------------------------------------------------|----------|-------------------------|----------|-------|-----------|------------|----------------|---------|----------|------|------|----------------------------|---------------------------|------------------------------|-------------------|----------------------|---------|
| Pers.No.         Employee/Appl.Name         Trip         Dur.         Begins On         At         Ends On         Ends At         Destin.         Ctr         Reason for Trip         To           525157         Central Office Traveler         9000096         4         04/15/2013         09:00:00         04/18/2013         11:30:00         Dalles         US         SAPPHIRE ANNUAL CONFERENCE         1,465.           Pers.No.         Employee/Appl.Name         Trip         ExpTy         Name of Expense Type         LocCurrAmt         Croy         Amount         Croy         Date         PC         Info         From State           525157         Central Office Traveler         9000096         AIRP         District         PrePaid Airfare         350.00         USD         04/15/2013         X         T-Card         04/15/2013           525157         Central Office Traveler         9000096         FOPD         Diatrict PrePaidOnference Fee         450.00         USD         04/15/2013         X         T-Card         04/15/2013         X         T-Card         04/15/2013         X         T-Card         04/15/2013         X         T-Card         04/15/2013         X         T-Card         04/15/2013         X         T-Card         04/15/2013         X                                                                                                    | 9 🔺      | ਲ਼ ਲ਼ 12 छ ⊞ ▲          | • 🌋      |       |           |            |                |         |          |      |      | • <u>Bo</u>                | th detai<br>ttom s        | ls<br>ection: Cost           | Assig             | nment                |         |
| 525157       Central Office Traveler       90000096       4       04/15/2013       09:00:00       04/18/2013       11:30:00       Dallas       US       SAPPHIRE ANNUAL CONFERENCE       1,465.         Pers.No.       Employee/Appl.Name       Trip       ExpTy       Name of Expense Type       LocCurrAmt       Crcy       Amount       Crcy       Date       PC       Info       From         525157       Central Office Traveler       9000096       AIRP       District PrePaidConference Fee       450.00       USD       04/15/2013       X       T-Card       04/16/2013         525157       Central Office Traveler       9000096       CONP       District PrePaidConference Fee       147.00       USD       147.00       USD       04/15/2013       X       T-Card       04/16/2013         525157       Central Office Traveler       9000096       HDPD       Half Day Per Diem (M4IE)       147.00       USD       04/15/2013       T-Card       04/16/2013         525157       Central Office Traveler       9000096       HDPD       Half Day Per Diem (M4IE)       147.00       USD       04/15/2013       T-Card       04/16/2013         ** Total          147.00       USD       USD       04/15/2013       T-Card                                                                                                    | Pers.No. | Employee/Appl.Name      | Trip     | Dur.  | Begins On | At         | Ends           | On      | Ends At  | Des  | tin. | Ctr Re                     | ason                      | for Trip                     |                   |                      | To      |
| Pers.No.         Employee/Appl.Name         Trip         ExpTy         Name of Expense Type         LocCurrAmt         Crcy         Amount         Crcy         Date         PC         Info         Fro           525157         Central Office Traveler         90000096         AIRP         District PrePaid Airfare         350.00         USD         350.00         USD         04/15/2013 X         T-Card         04/           525157         Central Office Traveler         90000096         CONP         District PrePaid Conference Fee         450.00         USD         04/15/2013 X         P-Card         04/           525157         Central Office Traveler         90000096         HDPD         Half Day Per Diem (M4IE)         147.00         USD         04/15/2013 X         P-Card         04/           525157         Central Office Traveler         90000096         HDPD         Half Day Per Diem (M4IE)         24.50         USD         04/15/2013         T-Card         04/           525157         Central Office Traveler         90000096         HL         Hotel         1,421.50         USD         04/15/2013         T-Card         04/           ** Total         1,421.50         USD         0         1         T-Card         04/         1         000 </td <td>525157</td> <td>Central Office Traveler</td> <td>90000096</td> <td>4</td> <td>04/15/201</td> <td>3 09:00:00</td> <td>04/1</td> <td>8/2013</td> <td>11:30:00</td> <td>Dal</td> <td>las</td> <td>US SJ</td> <td>PPHIR</td> <td>E ANNUAL CO</td> <td>ONFER</td> <td>ENCE 1,</td> <td>465.</td>                                                                                                    | 525157   | Central Office Traveler | 90000096 | 4     | 04/15/201 | 3 09:00:00 | 04/1           | 8/2013  | 11:30:00 | Dal  | las  | US SJ                      | PPHIR                     | E ANNUAL CO                  | ONFER             | ENCE 1,              | 465.    |
| Pers.No.         Employee/Appl.Name         Trip         ExpTy         Name of Expense Type         LocCurrAmt         Crcy         Amount         Crcy         Date         PC         Info         Free           525157         Central Office Traveler         90000096         AIRP         District PrePaidAirfare         350.00         USD         350.00         USD         04/15/2013         X         T-Card         04/           525157         Central Office Traveler         90000096         FDPD         District PrePaidConference Fee         450.00         USD         04/15/2013         X         T-Card         04/           525157         Central Office Traveler         90000096         FDPD         Full Day Per Diem (M4IE)         147.00         USD         04/15/2013         X         P-Card         04/           525157         Central Office Traveler         90000096         HDPD         Half Day Per Diem (M4IE)         24.50         USD         04/15/2013         T-Card         04/           ** Total         1,421.50         USD         04/15/2013         T-Card         04/           ** Total         1,421.50         USD         0         1         T-Card         04/           ** Total         1,421.50         USD                                                                                                    |          |                         |          |       |           |            |                |         |          |      |      |                            |                           |                              |                   |                      |         |
| S25157         Central Office Traveler         90000096         AIRP<br>90000096         District PrePaid Airfare<br>District PrePaidConference Fee<br>S25157         350.00<br>(USD<br>450.00         USD<br>450.00         04/15/2013<br>04/15/2013         X<br>P-Card         7-Card<br>04/<br>04/<br>04/<br>04/<br>04/<br>04/<br>04/<br>04/<br>04/<br>04/                                                                                                    | Pers.No. | Employee/Appl.Name      | Trip     | ExpTy | Name of 1 | Expense Ty | /pe            |         | LocCurr  | Ant  | Crcy | Amour                      | t Crc                     | y Date                       | PC                | Info                 | Fro     |
| S25157         Central Office Traveler         9000096         CONP         District PrePaidConference Fee         450.00         USD         450.00         USD         04/15/2013         X         P-Card         04/           S25157         Central Office Traveler         9000096         FDPD         Full Day Per Diem (M4IE)         147.00         USD         147.00         USD         04/15/2013         X         P-Card         04/           S25157         Central Office Traveler         9000096         HDPD         Half Day Per Diem (M4IE)         24.50         USD         04/15/2013         X         P-Card         04/           ** Total                                                                                                    | 525157   | Central Office Traveler | 90000096 | AIRP  | District  | PrePaid 3  | lirfar         | e       | 350.     | .00  | USD  | 350.00                     | USD                       | 04/15/20                     | 13 X              | T-Card               | 04/:    |
| S25157         Central Office Traveler         90000096         FDPD<br>BUD         Full Day Per Diem (M41E)         147.00         USD<br>24.50         USD<br>USD         04/15/2013<br>04/15/2013         04/<br>04/           S25157         Central Office Traveler         90000096         HDPD<br>HDL         Half Day Per Diem (M41E)         24.50         USD<br>450.00         04/15/2013         04/15/2013         04/15/2013         04/15/2013         04/15/2013         04/15/2013         04/15/2013         04/15/2013         04/15/2013         04/15/2013         04/15/2013         04/15/2013         04/15/2013         04/15/2013         04/15/2013         04/15/2013         04/15/2013         04/15/2013         04/15/2013         04/15/2013         04/15/2013         04/15/2013         04/15/2013         04/15/2013         04/15/2013         04/15/2013         04/15/2013         04/15/2013         04/15/2013         04/15/2013         04/15/2013         04/15/2013         04/15/2013         04/15/2013         04/15/2013         04/15/2013         04/15/2013         04/15/2013         04/15/2013         04/15/2013         04/15/2013         04/15/2013         04/15/2013         04/15/2013         04/15/2013         04/15/2013         04/15/2013         04/15/2013         04/15/2013         04/15/2013         04/15/2013         04/15/2013         04/15/2013         04/15/2013<                                                                                                    | 525157   | Central Office Traveler | 90000096 | CONP  | District  | PrePaidCo  | onfere         | nce Fee | 450.     | 00   | USD  | 450.00                     | USD                       | 04/15/20                     | 13 X              | P-Card               | 04/     |
| S25137         Central Office Traveler         S0000096         HTL         Hotel         Att Day Fer Diem (Hill)         Att Day         Fersion         OSD         Central Office Traveler         S0000096         HTL         Hotel         Att Day         Fersion         OSD         Cold (JSD         Cold (JSD         OSD         Odd (JSD         Odd (JSD <td>525157</td> <td>Central Office Traveler</td> <td>90000096</td> <td>FDPD</td> <td>Full Day</td> <td>Per Diem</td> <td>(MAIE</td> <td>)</td> <td>147.</td> <td>50</td> <td>USD</td> <td>24 50</td> <td></td> <td>04/15/202</td> <td>13</td> <td></td> <td>04/</td>                                                                                                    | 525157   | Central Office Traveler | 90000096 | FDPD  | Full Day  | Per Diem   | (MAIE          | )       | 147.     | 50   | USD  | 24 50                      |                           | 04/15/202                    | 13                |                      | 04/     |
| ** Total       Image: Constraint of fice Traveler       Trip       Amount       Crcy       Cost Ctr       Order       Sales Ord.       SO Item       COAr       CostObject       BusProcess       WBS         S25157       Central Office Traveler       9000096       732.79       USD       1004401       1000       1000       1000       1000       1000       1000       F-30         S25157       Central Office Traveler       9000096       293.12       USD       100401       1000       1000       1000       F-30                                                                                                    | 525157   | Central Office Traveler | 90000096 | HTL   | Hotel     | rer bren   | (UATE          | ,       | 450.     | 00   | USD  | 450.00                     | USD                       | 04/15/20                     | 13                | T-Card               | 04/     |
| Pers.No.         Employee/Appl.Name         Trip         Amount         Crcy         Cost Ctr         Order         Sales Ord.         SO Item         CoCd         Busk         COAr         CostObject         BusProcess         WBS           525157         Central Office Traveler         9000096         732.79         USD         1004401         1000         1000         1000         1000         1000         1000         F-30           525157         Central Office Traveler         9000096         293.12         USD         1006701         1000         1000         1000         1000         F-30                                                                                                    | ** Total |                         |          |       |           |            |                |         | 1,421.   | 50   | USD  |                            |                           |                              |                   |                      |         |
| Pers.No.         Employee/Appl.Name         Trip         Amount         Crcy         Cost Ctr         Order         Sales Ord.         SO Item         Cocd         Busk         COAr         CostObject         BusProcess         WBS           525157         Central Office Traveler         90000096         732.79         USD         1004401         1000         1000         1000         1000         1000         1000         1000         1000         1000         1000         1000         1000         1000         1000         1000         1000         1000         1000         1000         1000         1000         1000         1000         1000         1000         1000         1000         1000         1000         1000         1000         1000         1000         1000         1000         1000         1000         1000         1000         1000         1000         1000         1000         1000         1000         1000         1000         1000         1000         1000         1000         1000         1000         1000         1000         1000         1000         1000         1000         1000         1000         1000         1000         1000         1000         1000         1000                                                                                                    |          |                         |          |       |           |            |                |         |          |      |      |                            |                           |                              |                   |                      |         |
| 525157         Central Office Traveler         9000096         732.79         USD         1004401         1000         1000         1000         1000           525157         Central Office Traveler         9000096         439.67         USD         1006701         1000         1000         1000         1000         1000         1000         1000         1000         1000         1000         1000         1000         1000         1000         1000         1000         1000         1000         1000         1000         1000         1000         1000         1000         1000         1000         1000         1000         1000         1000         1000         1000         1000         1000         1000         1000         1000         1000         1000         1000         1000         1000         1000         1000         1000         1000         1000         1000         1000         1000         1000         1000         1000         1000         1000         1000         1000         1000         1000         1000         1000         1000         1000         1000         1000         1000         1000         1000         1000         1000         1000         1000         1000                                                                                                    | Pers.No. | Employee/Appl.Name      | Trip     | λn    | ount Crcy | Cost Ctr   | Order          | Sales   | Ord. SO  | Item | CoCd | BusA                       | COAr                      | CostObject                   | BusP              | rocess               | WBS     |
| S25157         Central Office Traveler         9000096         439.67         USD         1006701         1000         1000         1000         F-30           S25157         Central Office Traveler         9000096         293.12         USD         1006701         1000         1000         1000         F-30                                                                                                    | 525157   | Central Office Traveler | 90000096 | 732   | .79 USD   | 1004401    |                |         |          |      | 1000 |                            | 1000                      |                              |                   |                      |         |
| 525157 Central Office Traveler 90000096 293.12 USD 1000 1000 F-30                                                                                                    | 525157   | Central Office Traveler | 90000096 | 439   | .67 USD   | 1006701    |                |         |          |      | 1000 |                            | 1000                      |                              |                   |                      |         |
|                                                                                                    | 525157   | Central Office Traveler | 90000096 | 293   | .12 USD   |            |                |         |          |      | 1000 |                            | 1000                      |                              |                   |                      | F-30    |
| ** Total 1,465.58 USD                                                                                                    | ** Total |                         |          | 1,465 | .58 USD   |            |                |         |          |      |      |                            |                           |                              |                   |                      |         |

**13.** Scroll to the right to view additional columns.

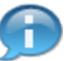

This report is separated in 3 sections:

- <u>Top section:</u> General Trip Information
- <u>Middle section:</u> Expense Types along with details
- <u>Bottom section:</u> Cost Assignment

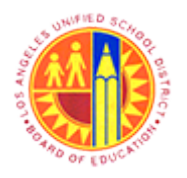

Display Complete general Trip Information Transaction Code: S\_AHR\_61016405

### General Trip Data/Totals/Receipts/Cost Assignment

| Gen<br>G                                       | eral<br>A 7                                  | Trip                                                | Dat<br>Dat                                   | a/To<br>7 8                         | tals/Re                                                      | ceipts/                                               | Cost As                                   | signi             | ment   |                      | <ul> <li>Rei</li> <li>Pd</li> <li>Tra<br/>the</li> <li>M/I</li> </ul> | imbursn<br>by Con<br>vFlatRt:<br>Reimbu<br>Km: Tot | nt: Amo<br>np: Amo<br>Amoun<br>ursmt an<br>al miles | unt pa<br>unt pa<br>it paid<br>nount)<br>record | id to<br>aid by<br>for n<br>led | the en<br>y LAUS<br>nileage | nployee<br>SD<br>(includ | led in |
|------------------------------------------------|----------------------------------------------|-----------------------------------------------------|----------------------------------------------|-------------------------------------|--------------------------------------------------------------|-------------------------------------------------------|-------------------------------------------|-------------------|--------|----------------------|-----------------------------------------------------------------------|----------------------------------------------------|-----------------------------------------------------|-------------------------------------------------|---------------------------------|-----------------------------|--------------------------|--------|
| Total                                          | Reim                                         | bursmt                                              | Pd b                                         | y Comp                              | Addnl Aa                                                     | t Advance                                             | Payment                                   | Meals             | PDs A  | ccom.PDs             | TravFlat                                                              | Rt Cur                                             | r. M/Km                                             | Sett                                            | FI                              | Re/Tr                       | HRPay                    | DME    |
| 65.58                                          | 6                                            | 65.58                                               | 8                                            | 00.00                               | 0.00                                                         | 0.00                                                  | 665.58                                    | 0                 | .00    | 0.00                 | 44.0                                                                  | 08 USD                                             | 78                                                  | 0                                               |                                 | 1                           |                          |        |
| 04/15/<br>04/15/<br>04/15/<br>04/18/<br>04/15/ | 2013<br>2013<br>2013<br>2013<br>2013<br>2013 | 04/18/2<br>04/18/2<br>04/17/2<br>04/18/2<br>04/18/2 | 2013<br>2013<br>2013<br>2013<br>2013<br>2013 | 0 Ai<br>0 Co<br>3 Fu<br>1 Ha<br>3 3 | rfare Dis<br>nference<br>11 day Pe<br>1f Day pe<br>days at H | trict Prefee Dist:<br>rDiem fo:<br>rDiem fo:<br>lotel | epaid<br>rict Prep<br>r 3 days<br>r 1 day | aid               |        |                      |                                                                       |                                                    |                                                     |                                                 |                                 |                             |                          |        |
| BS Ele                                         | ment                                         |                                                     | Proj                                         | ect ID                              | Task ID                                                      | Network                                               | DpAc Fund                                 | s Ctr             | Cmmt I | tem Fund             |                                                                       |                                                    |                                                     |                                                 |                                 |                             |                          |        |
| -30010                                         | 8-02-                                        | 321-99                                              |                                              |                                     |                                                              |                                                       | 1004<br>1006<br>1201                      | 401<br>701<br>401 |        | 010-<br>010-<br>210- | 5610<br>2000<br>9010                                                  |                                                    |                                                     |                                                 |                                 |                             |                          |        |

**14.** Scroll back to the left to view the previous columns.

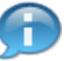

General Trip additional columns:

- Reimbursmt: Amount paid to the employee
- Pd by Comp: Amount paid by LAUSD
- TravFlatRt: Amount paid for mileage (included in the Reimbursmt amount)
- M/Km: Total miles recorded

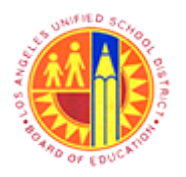

## Display Complete general Trip Information

Transaction Code: S\_AHR\_61016405

### General Trip Data/Totals/Receipts/Cost Assignment

| Genera   | al Trip Data/Totals/    | Receint  | s/Co  | st Assid  | nment                 |         |          |         |      |      |       |        |             |      |         |        |
|----------|-------------------------|----------|-------|-----------|-----------------------|---------|----------|---------|------|------|-------|--------|-------------|------|---------|--------|
| oenen    |                         | Accept   | 3/00  | St Assig  | ,,,,,enc              |         |          |         |      |      |       |        |             |      |         |        |
| Q 🗛      | 🛆 🧟 🕼 🛯 🗮 🔻 🔻           | ▼ 🏯      |       |           |                       |         |          |         |      |      |       |        |             |      |         |        |
|          |                         |          |       |           |                       | 1       |          |         | 1    |      |       |        |             |      |         |        |
| Pers.No. | Employee/Appl.Name      | Trip     | Dur.  | Begins On | At                    | Ends    | On       | Ends At | Dea  | tin. | Ctr R | ason   | for Trip    |      |         | Tot    |
| 525157   | Central Office Traveler | 90000096 | 4     | 04/15/201 | 3 09:00:00            | 04/10   | 8/2013   | 11:30:0 | Dal  | las  | US S  | APPHIR | E ANNUAL CO | NFER | ENCE 1, | 465.5  |
|          |                         |          |       |           |                       | -       |          |         | -    |      |       |        |             |      |         |        |
| Pers.No. | Employee/Appl.Name      | Trip     | ExpTy | Name of 1 | Expense Ty            | /De     |          | LocCur  | rànt | Crev | Amour | nt Cre | v Date      | PC   | Info    | From   |
|          |                         |          |       |           |                       |         |          |         |      |      |       |        |             | -    |         |        |
| 525157   | Central Office Traveler | 90000096 | AIRP  | District  | PrePaid J             | lirfare | t<br>Fra | 350     | .00  | USD  | 350.0 | USD    | 04/15/201   | 13 X | T-Care  | 1 04/1 |
| 525157   | Central Office Traveler | 90000096 | FDPD  | Full Day  | Prepaiduo<br>Der Diem | (MeTF)  | nce ree  | 450     | 00   |      | 450.0 |        | 04/15/201   | 3 X  | P-Care  | 04/1   |
| 525157   | Central Office Traveler | 90000096 | HDPD  | Half Day  | Per Diem              | (MAIE)  |          | 24      | .50  | USD  | 24.5  | USD    | 04/15/201   | 13   |         | 04/1   |
| 525157   | Central Office Traveler | 90000096 | HTL   | Hotel     |                       |         |          | 450     | .00  | USD  | 450.0 | USD    | 04/15/201   | 13   | T-Card  | 1 04/1 |
| ** Total |                         |          |       |           |                       |         |          | 1,421   | .50  | USD  |       |        |             |      |         |        |
|          |                         |          |       |           |                       |         |          |         |      |      |       |        | 1           |      |         |        |
| Pers.No. | Employee/Appl.Name      | Trip     | An    | ount Crcy | Cost Ctr              | Order   | Sales    | Ord. SO | Item | CoCo | BusA  | COAr   | CostObject  | BusP | rocess  | WBS E  |
| 525157   | Central Office Traveler | 90000096 | 732   | .79 USD   | 1004401               |         |          |         |      | 1000 |       | 1000   |             |      |         |        |
| 525157   | Central Office Traveler | 90000096 | 439   | .67 USD   | 1006701               |         |          |         |      | 1000 |       | 1000   |             |      |         |        |
| 525157   | Central Office Traveler | 90000096 | 293   | .12 USD   |                       |         |          |         |      | 1000 |       | 1000   |             |      |         | F-300  |
|          |                         |          |       |           |                       |         |          |         |      |      |       |        |             | _    |         |        |

**15.** Click the 90000096 trip label to view the details menu.

### **Display Object Selection**

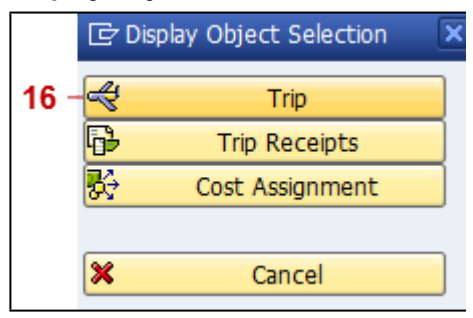

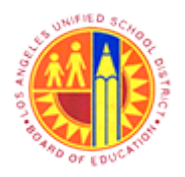

Display Complete general Trip Information Transaction Code: S\_AHR\_61016405

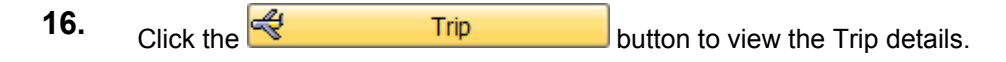

Central Office Traveler, PersNo. 525157, Trip No. 90000096

| •••  | imula                                               | te                        | 2                                            | Account As                                                                      | signment                                            | History                                                                 | <b>i</b>                                                             |                                                                   |                                                      |                                                                                          |                                    |   |  |  |
|------|-----------------------------------------------------|---------------------------|----------------------------------------------|---------------------------------------------------------------------------------|-----------------------------------------------------|-------------------------------------------------------------------------|----------------------------------------------------------------------|-------------------------------------------------------------------|------------------------------------------------------|------------------------------------------------------------------------------------------|------------------------------------|---|--|--|
|      |                                                     |                           |                                              |                                                                                 |                                                     |                                                                         |                                                                      |                                                                   |                                                      |                                                                                          |                                    |   |  |  |
| Gen  | eral Ti                                             | rip D                     | ata                                          |                                                                                 |                                                     |                                                                         | PC                                                                   | )/FR Reimbursen                                                   | nent                                                 |                                                                                          |                                    |   |  |  |
| Fron | n (                                                 | 04/1                      | 5/201                                        | 3 09:00                                                                         | Reason                                              | SAPPHIRE ANNU                                                           | IAL . MI                                                             | 1 78                                                              |                                                      |                                                                                          |                                    |   |  |  |
| End  | 0                                                   | 04/1                      | 8/201                                        | 3 11:30                                                                         | City                                                | Dallas                                                                  | Т                                                                    | Ty. S 3                                                           |                                                      | TAC A                                                                                    |                                    |   |  |  |
|      |                                                     |                           |                                              | (                                                                               | Country                                             | US Region 1                                                             | x                                                                    |                                                                   |                                                      |                                                                                          |                                    |   |  |  |
|      |                                                     |                           |                                              | 1                                                                               | Posting (                                           | ate 05/03/                                                              | 2013                                                                 | Taba                                                              | with a or                                            | een                                                                                      |                                    |   |  |  |
| Alte | nativ                                               | e Co                      | st Assi                                      | anment for                                                                      | Entire Tr                                           | p, If Different to                                                      | Master CA                                                            | box in                                                            | dicates                                              | that                                                                                     |                                    |   |  |  |
| 30 9 | 6 [                                                 |                           |                                              |                                                                                 | •                                                   | Cost Distri                                                             | bution                                                               | inform                                                            | nation is                                            | available                                                                                |                                    |   |  |  |
|      |                                                     |                           |                                              |                                                                                 |                                                     |                                                                         |                                                                      |                                                                   |                                                      |                                                                                          |                                    |   |  |  |
|      |                                                     |                           |                                              |                                                                                 |                                                     |                                                                         |                                                                      | only.                                                             | vieweu a                                             | is display                                                                               |                                    |   |  |  |
| /    | 🖸 Re                                                | ecei                      | ots                                          | Trip Se                                                                         | gments                                              | Comment                                                                 | 5                                                                    | only.                                                             | viewed a                                             | is display                                                                               | J                                  |   |  |  |
| 2    | C Re                                                | ecei                      | ots                                          | 🗖 Trip Se                                                                       | gments                                              | Comment                                                                 | 5                                                                    | only.                                                             | vieweu a                                             | is display                                                                               | J                                  |   |  |  |
|      | Re Re                                               | eceip<br>R                | ExpTy                                        | Trip Se                                                                         | gments<br>P                                         | Comment<br>Amount                                                       | s<br>Currncy                                                         | Exch. Rate                                                        | Acc                                                  | Date                                                                                     | Info                               | N |  |  |
|      | Re     No     1     001                             | R                         | ExpTy<br>AIRP                                | Trip Se<br>Name<br>District Prei                                                | pments<br>P<br>Paid 🗹                               | Amount<br>350.00                                                        | s<br>Currncy<br>USD                                                  | Exch. Rate                                                        | Acc<br>USD                                           | Date<br>04/15/2013                                                                       | Info<br>T-Card                     | N |  |  |
|      | No<br>001<br>002                                    | R                         | ExpTy<br>AIRP<br>CONP                        | Name<br>District Prel<br>District Prel                                          | pments<br>P<br>Paid V<br>Paid V                     | Amount<br>350.00<br>450.00                                              | Currncy<br>USD<br>USD                                                | Exch. Rate<br>1.00000                                             | Acc<br>USD<br>USD                                    | Date<br>04/15/2013<br>04/15/2013                                                         | Info<br>T-Card<br>P-Card           | N |  |  |
|      | No<br>001<br>002<br>003                             | R                         | ExpTy<br>AIRP<br>CONP<br>FDPD                | Name<br>District Prei<br>District Prei<br>Full Day Per                          | paid V<br>Paid V<br>Paid V                          | Amount<br>350.00<br>450.00<br>147.00                                    | S<br>Currncy<br>USD<br>USD<br>USD                                    | Exch. Rate<br>1.00000<br>1.00000<br>1.00000                       | Acc<br>USD<br>USD<br>USD                             | Date<br>04/15/2013<br>04/15/2013<br>04/15/2013                                           | Info<br>T-Card<br>P-Card           | N |  |  |
|      | No<br>001<br>002<br>003<br>004                      | R                         | ExpTy<br>AIRP<br>CONP<br>FDPD<br>HDPD        | Name<br>District Prei<br>District Prei<br>Full Day Per<br>Half Day Pe           | Paid_ V<br>Paid_ V<br>r Di_<br>tr Di_               | Amount<br>350.00<br>450.00<br>147.00<br>24.50                           | S<br>Currncy<br>USD<br>USD<br>USD<br>USD                             | Exch. Rate<br>1.00000<br>1.00000<br>1.00000<br>1.00000            | Acc<br>USD<br>USD<br>USD<br>USD                      | Date<br>04/15/2013<br>04/15/2013<br>04/15/2013<br>04/15/2013                             | Info<br>T-Card<br>P-Card           | N |  |  |
|      | No<br>001<br>002<br>003<br>004<br>005               | R                         | ExpTy<br>AIRP<br>CONP<br>FDPD<br>HDPD<br>HTL | Name<br>District Prel<br>District Prel<br>Full Day Per<br>Half Day Pe<br>Hotel  | Paid_ V<br>Paid_ V<br>r Di_ O                       | Amount<br>350.00<br>450.00<br>147.00<br>24.50<br>450.00                 | s<br>Currncy<br>USD<br>USD<br>USD<br>USD<br>USD                      | Exch. Rate<br>1.00000<br>1.00000<br>1.00000<br>1.00000<br>1.00000 | Acc<br>USD<br>USD<br>USD<br>USD<br>USD               | Date<br>04/15/2013<br>04/15/2013<br>04/15/2013<br>04/15/2013<br>04/15/2013               | Info<br>T-Card<br>P-Card<br>T-Card | N |  |  |
|      | No<br>001<br>002<br>003<br>004<br>005<br>006        | ecek<br>R<br>◇<br>◇<br>◇  | ExpTy<br>AIRP<br>CONP<br>FDPD<br>HDPD<br>HTL | Name<br>District Prei<br>District Prei<br>Full Day Per<br>Half Day Pe<br>Hotel  | Paid_ V<br>Paid_ V<br>Paid_ V<br>r Di_ O<br>r Di_ O | Amount<br>350.00<br>450.00<br>147.00<br>24.50<br>450.00<br>0.00         | s<br>Currncy<br>USD<br>USD<br>USD<br>USD<br>USD<br>USD               | Exch. Rate<br>1.00000<br>1.00000<br>1.00000<br>1.00000<br>1.00000 | Acc<br>USD<br>USD<br>USD<br>USD<br>USD<br>USD<br>USD | Date<br>04/15/2013<br>04/15/2013<br>04/15/2013<br>04/15/2013<br>04/15/2013               | Info<br>T-Card<br>P-Card<br>T-Card | N |  |  |
|      | No<br>001<br>002<br>003<br>004<br>005<br>006<br>007 | ecei;<br>R<br>⊘<br>⊘<br>⊘ | ExpTy<br>AIRP<br>CONP<br>FDPD<br>HDPD<br>HTL | Name<br>District Prel<br>District Prel<br>Full Day Per<br>Half Day Per<br>Hotel | Paid_ V<br>Paid_ V<br>Paid_ V<br>r Di_ C<br>r Di_ C | Amount<br>350.00<br>450.00<br>147.00<br>24.50<br>450.00<br>0.00<br>0.00 | S<br>Currncy<br>USD<br>USD<br>USD<br>USD<br>USD<br>USD<br>USD<br>USD | Exch. Rate<br>1.00000<br>1.00000<br>1.00000<br>1.00000            | Acc<br>USD<br>USD<br>USD<br>USD<br>USD<br>USD<br>USD | Date<br>04/15/2013<br>04/15/2013<br>04/15/2013<br>04/15/2013<br>04/15/2013<br>04/15/2013 | Info<br>T-Card<br>P-Card<br>T-Card |   |  |  |

**17.** Click the **P** button to view the object sub-menu.

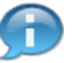

Tabs with a green box indicates that information is available to be viewed as display only.

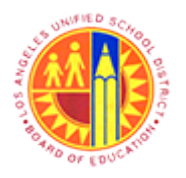

## Display Complete general Trip Information

Transaction Code: S\_AHR\_61016405

### Central Office Traveler, PersNo. 525157, Trip No. 90000096

| Ce   | entra                                                              | al (   | Offic                                         | e Traveler,                                                                                                 | Pe                                                                                                    | rsNo. 52515                                                                                                 | 57, Tri                                                                       | p No. 9000                                                        | 0096                                                               |                                                                                                    |                                    |   |  |  |
|------|--------------------------------------------------------------------|--------|-----------------------------------------------|----------------------------------------------------------------------------------------------------|----------------------------------------------------------------------------------------------------|----------------------------------------------------------------------------------------------------|-------------------------------------------------------------------------------|-------------------------------------------------------------------|--------------------------------------------------------------------|----------------------------------------------------------------------------------------------------|------------------------------------|---|--|--|
| 11   | 9                                                                  | Creat  | te                                            |                                                                                                    | •                                                                                                    | History                                                                                                    | •                                                                             |                                                                   |                                                                    |                                                                                                    |                                    |   |  |  |
| Ger  |                                                                    | Atta   | chment                                        | ( 15)                                                                                                    |                                                                                                    |                                                                                                    | 11                                                                            | D/FR Reimhursen                                                   | sent                                                               |                                                                                                    |                                    |   |  |  |
| Gen  |                                                                    | Privat | te note                                       | 8                                                                                                    | .                                                                                                    |                                                                                                    |                                                                               |                                                                   | Perine.                                                            |                                                                                                    |                                    |   |  |  |
| From |                                                                    | Send   | 1                                             |                                                                                                    | 1                                                                                                    | SAPPHIKE ANNU                                                                                               | AL                                                                            | 11 /0                                                             |                                                                    |                                                                                                    |                                    |   |  |  |
| End  |                                                                    | Relat  | ionship                                       | s                                                                                                    | .                                                                                                    | Dalas                                                                                                    |                                                                               | 11y. 5 3                                                          |                                                                    | IAC A                                                                                                  |                                    |   |  |  |
|      | 1                                                                  | Work   | flow                                          |                                                                                                    | 1                                                                                                    | US Region T                                                                                                 | x                                                                             |                                                                   |                                                                    |                                                                                                    |                                    |   |  |  |
|      | 1                                                                  | My O   | )bjects                                       |                                                                                                    | ► P                                                                                                    | ate 05/03/                                                                                                  | 2013                                                                          |                                                                   |                                                                    |                                                                                                    |                                    |   |  |  |
| Alte |                                                                    | Help   | for obj                                       | ect services                                                                                                | -                                                                                                    | p, If Different to I                                                                                        | Master CA                                                                     | 1                                                                 |                                                                    |                                                                                                    |                                    |   |  |  |
|      | -                                                                  |        |                                               |                                                                                                    |                                                                                                    |                                                                                                    |                                                                               |                                                                   |                                                                    |                                                                                                    |                                    |   |  |  |
| 30   | %  <br>• R                                                         | leceiş | pts {                                         | Trip Segme                                                                                                  | • nts                                                                                                    | Cost Distrit                                                                                                | s                                                                             |                                                                   |                                                                    |                                                                                                    |                                    |   |  |  |
| 30   | %                                                                  | ecei   | pts Evo Tv                                    | Trip Segme Name                                                                                             | nts                                                                                                    | Cost Distrit                                                                                                | s                                                                             | Fyrh Bate                                                         | Acc                                                                | Date                                                                                                   | Info                               | N |  |  |
| 30   | % R                                                                | R      | ExpTy                                         | Trip Segme Name District ProPaid                                                                            | P                                                                                                    | Cost District                                                                                               | Currncy                                                                       | Exch. Rate                                                        | Acc                                                                | Date                                                                                                   | Info                               | N |  |  |
| 30   | % R                                                                | R      | ExpTy<br>AIRP<br>CONP                         | Trip Segme     Name     District PrePaid.                                                                   | • nts                                                                                                    | Cost District                                                                                               | Currncy<br>USD                                                                | Exch. Rate                                                        | Acc<br>USD                                                         | Date<br>04/15/2013<br>04/15/2013                                                                       | Info<br>T-Card                     | N |  |  |
| 30   | 96 R                                                               | R      | Exp Ty<br>AIRP<br>CONP                        | Trip Segme     Name     District PrePaid.     District PrePaid.     Full Day Per Di                         | ▼<br>■<br>■<br>■<br>■<br>■                                                                                                    | Cost Distrit                                                                                                | Currncy<br>USD<br>USD                                                         | Exch. Rate<br>1.00000<br>1.00000                                  | Acc<br>USD<br>USD                                                  | Date<br>04/15/2013<br>04/15/2013<br>04/15/2013                                                         | Info<br>T-Card<br>P-Card           | N |  |  |
| 30   | 96 R                                                               | R      | ExpTy<br>AIRP<br>CONP<br>FDPD<br>HDPD         | Trip Segme Name District PrePaid. District PrePaid. Full Day Per Di. Half Day Per Di                        | ▼<br>nts<br>P<br>✓                                                                                                    | Cost District<br>Comments<br>Amount<br>350.00<br>450.00<br>147.00<br>24.50                                  | Currncy<br>USD<br>USD<br>USD<br>USD                                           | Exch. Rate<br>1.00000<br>1.00000<br>1.00000<br>1.00000            | Acc<br>USD<br>USD<br>USD                                           | Date<br>04/15/2013<br>04/15/2013<br>04/15/2013<br>04/15/2013                                           | Info<br>T-Card<br>P-Card           | N |  |  |
| 30   | 96 R<br>No<br>001<br>002<br>003<br>004<br>005                      | R      | ExpTy<br>AIRP<br>CONP<br>FDPD<br>HDPD<br>HTL  | Trip Segme<br>Name<br>District PrePaid.<br>District PrePaid.<br>Full Day Per Di<br>Half Day Per Di<br>Hotel | • P                                                                                                    | Cost District<br>Comments<br>Amount<br>350.00<br>450.00<br>147.00<br>24.50<br>450.00                        | Currncy<br>USD<br>USD<br>USD<br>USD<br>USD<br>USD                             | Exch. Rate<br>1.00000<br>1.00000<br>1.00000<br>1.00000<br>1.00000 | Acc<br>USD<br>USD<br>USD<br>USD<br>USD                             | Date<br>04/15/2013<br>04/15/2013<br>04/15/2013<br>04/15/2013<br>04/15/2013                             | Info<br>T-Card<br>P-Card           | N |  |  |
| 30   | 96 R<br>No<br>001<br>002<br>003<br>004<br>005<br>006               | R      | ExpTy<br>AIRP<br>CONP<br>FDPD<br>HDPD<br>HTL  | Trip Segme Name District PrePaid. District PrePaid. Full Day Per Di. Half Day Per Di. Hotel                 | ▼<br>■ ♥<br>■ ♥                                                                                                    | Cost District<br>Comments<br>Amount<br>350.00<br>450.00<br>147.00<br>24.50<br>450.00<br>0.00                | Currncy<br>USD<br>USD<br>USD<br>USD<br>USD<br>USD<br>USD<br>USD               | Exch. Rate<br>1.00000<br>1.00000<br>1.00000<br>1.00000<br>1.00000 | Acc<br>USD<br>USD<br>USD<br>USD<br>USD<br>USD<br>USD               | Date<br>04/15/2013<br>04/15/2013<br>04/15/2013<br>04/15/2013<br>04/15/2013<br>04/15/2013               | Info<br>T-Card<br>P-Card<br>T-Card | N |  |  |
| 30   | 96<br>No<br>001<br>002<br>003<br>004<br>005<br>006<br>007          | R      | ExpTy<br>AIRP<br>CONP<br>FDPD<br>HDPD<br>HTL  | Trip Segme Name District PrePaid. District PrePaid. Full Day Per Di. Half Day Per Di. Hotel                 | ▼<br>nts<br>P<br><br> | Cost Distrit<br>Comments<br>Amount<br>350.00<br>450.00<br>147.00<br>24.50<br>450.00<br>0.00<br>0.00         | Currncy<br>USD<br>USD<br>USD<br>USD<br>USD<br>USD<br>USD<br>USD<br>USD<br>USD | Exch. Rate<br>1.00000<br>1.00000<br>1.00000<br>1.00000<br>1.00000 | Acc<br>USD<br>USD<br>USD<br>USD<br>USD<br>USD<br>USD<br>USD        | Date<br>04/15/2013<br>04/15/2013<br>04/15/2013<br>04/15/2013<br>04/15/2013<br>04/15/2013               | Info<br>T-Card<br>P-Card<br>T-Card |   |  |  |
| 30   | 96 R<br>No<br>001<br>002<br>003<br>004<br>005<br>006<br>007<br>008 | R      | Exp Ty<br>AIRP<br>CONP<br>FDPD<br>HDPD<br>HTL | Trip Segme<br>Name<br>District PrePaid.<br>District PrePaid.<br>Full Day Per Di<br>Half Day Per Di<br>Hotel | ▼<br>nts<br>P<br>√<br>↓<br>↓<br>↓<br>↓<br>↓<br>↓<br>↓<br>↓<br>↓                                                                                                    | Cost Distrit<br>Comments<br>Amount<br>350.00<br>450.00<br>147.00<br>24.50<br>450.00<br>0.00<br>0.00<br>0.00 | Currecy<br>USD<br>USD<br>USD<br>USD<br>USD<br>USD<br>USD<br>USD<br>USD<br>USD | Exch. Rate<br>1.00000<br>1.00000<br>1.00000<br>1.00000<br>1.00000 | Acc<br>USD<br>USD<br>USD<br>USD<br>USD<br>USD<br>USD<br>USD<br>USD | Date<br>04/15/2013<br>04/15/2013<br>04/15/2013<br>04/15/2013<br>04/15/2013<br>04/15/2013<br>04/15/2013 | Info<br>T-Card<br>P-Card<br>T-Card |   |  |  |

18.

Click the <u>Attachment list</u>

st menu item to view attached documents.

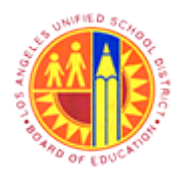

Display Complete general Trip Information Transaction Code: S\_AHR\_61016405

### Service: Attachment list

|      | 🔄 Se  | rvice: Attachment list        |             |                                               |                       |   | ×        |
|------|-------|-------------------------------|-------------|-----------------------------------------------|-----------------------|---|----------|
|      | N C   | ew 🖌 🚱 🖉 📋                    |             | a 7 (1) (2) (2) (2)                           | ₽₽                    |   |          |
|      | Attac | hmentFor0090000096            |             |                                               |                       |   |          |
|      | Icon  | Title<br>Estimated Travel Doc | _           | Creator Name<br>RT106 Test User               | Created On 05/03/2013 |   |          |
|      |       |                               | G           | Double-click the select to view the document. | ion                   |   |          |
|      |       |                               |             |                                               |                       |   |          |
|      |       |                               |             |                                               |                       |   |          |
|      |       |                               |             |                                               |                       |   |          |
|      |       |                               |             |                                               |                       |   |          |
|      |       |                               |             |                                               |                       |   |          |
|      |       |                               |             |                                               |                       |   |          |
| 19 - |       |                               |             |                                               |                       | • | <u> </u> |
| 19.  | Clic  | k the 쭏 button to close       | the attachn | nent list and return to the                   | e previous screen.    |   |          |

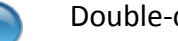

Double-click the selection to view the document.

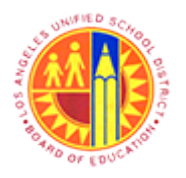

Display Complete general Trip Information Transaction Code: S\_AHR\_61016405

### Central Office Traveler, PersNo. 525157, Trip No. 90000096

| -    |                                               | Ce                    | ntral       | Office Tra                    | ve    | ler, PersNo.                    | 525                      | 157  | Trip No.     | 9000                     | 0096                                                 |        |   |      |   |
|------|-----------------------------------------------|-----------------------|-------------|-------------------------------|-------|---------------------------------|--------------------------|------|--------------|--------------------------|------------------------------------------------------|--------|---|------|---|
|      | Simula                                        | te                    |             | Account Assignr               | nent  | History                         | R                        |      |              |                          |                                                      |        |   |      |   |
| Get  | neral T                                       | rin D                 |             |                               |       | _                               | _                        | PD/I | R Reimbursem | ot                       |                                                      |        |   |      |   |
| Ero  | m                                             | 0.4 / 1               | 5/201       | 3 (3 - 00) Rose               |       |                                 | AL                       | MD [ | 70           |                          |                                                      |        |   |      |   |
| Env  | 4                                             | 04/1                  | 0/201       | 3 11:30 Cby                   | UTI   | Dalbe                           | AL                       | TT   | (C)          |                          | TAC A                                                |        |   |      |   |
| Ent  |                                               |                       | 0/201       | Courses Courses               | ****  | TTS Peelen T                    | -                        |      |              |                          | 100 0                                                |        |   |      |   |
|      |                                               |                       |             | Docti                         |       | los Region 1                    | 2013                     |      |              |                          |                                                      |        |   |      |   |
| Alte | ernativ                                       | e Co                  | st Assir    | nment for Entir               | e Tri | in. If Different to I           | Master                   | CA   |              |                          |                                                      |        |   |      |   |
| 20   | or. [                                         |                       |             | princine for Error            | -     | Ra Cost Distri                  | ution                    | ĥ    |              |                          |                                                      |        |   |      |   |
| 30   | 79                                            |                       |             |                               |       | Se coscoscia                    | 100011                   | -    |              |                          |                                                      |        |   |      |   |
|      |                                               | acak                  | te V        | Trip Coomo                    | ote   |                                 |                          |      |              |                          |                                                      |        |   |      |   |
| -    |                                               | eceņ                  |             | <ul> <li>The Segme</li> </ul> | its   | Comment                         | >                        |      |              |                          |                                                      |        |   | <br> | - |
|      | No                                            | R                     | ΕκρΤγ       | Name                          | P     | Amount                          | Currno                   | y    | Exch. Rate   | Acc                      | Date                                                 | Info   | N |      |   |
|      | 001                                           | 0                     | AIRP        | District PrePaid.             | . 🗹   | 350.00                          | USD                      |      | 1.00000      | USD                      | 04/15/2013                                           | T-Card |   |      |   |
|      |                                               | 0                     | CONP        | District PrePaid.             | . 🗹   | 450.00                          | USD                      |      | 1.00000      | USD                      | 04/15/2013                                           | P-Card |   |      |   |
|      | 002                                           |                       | FDPD        | Full Day Per Di               |       | 147.00                          | USD                      |      | 1.00000      | USD                      | 04/15/2013                                           |        |   |      |   |
|      | 002                                           | $\diamond$            |             |                               |       |                                 | -                        |      | 1.00000      | USD                      | 04/15/2013                                           |        |   |      |   |
|      | 002<br>003<br>004                             | 0                     | HDPD        | Half Day Per Di.              | - U   | 24.50                           | USD                      |      | 1.00000      |                          |                                                      | TOUR   |   |      |   |
|      | 002<br>003<br>004<br>005                      | $\diamond$ $\diamond$ | HDPD<br>HTL | Half Day Per Di.<br>Hotel     | 2     | 24.50                           | USD                      |      | 1.00000      | USD                      | 04/15/2013                                           | I-Card |   |      |   |
|      | 002<br>003<br>004<br>005<br>006               |                       | HDPD<br>HTL | Half Day Per Di.<br>Hotel     |       | 24.50<br>450.00<br>0.00         | USD<br>USD               |      | 1.00000      | USD<br>USD               | 04/15/2013                                           | 1-Caro |   |      |   |
|      | 002<br>003<br>004<br>005<br>006<br>007        | $\diamond$ $\diamond$ | HDPD        | Half Day Per Di.<br>Hotel     |       | 24.50<br>450.00<br>0.00<br>0.00 | USD<br>USD<br>USD        |      | 1.00000      | USD<br>USD<br>USD        | 04/15/2013<br>04/15/2013<br>04/15/2013               | 1-Caro |   |      |   |
|      | 002<br>003<br>004<br>005<br>006<br>007<br>008 |                       | HDPD        | Half Day Per Di.<br>Hotel     |       | 24.50<br>450.00<br>0.00<br>0.00 | USD<br>USD<br>USD<br>USD |      | 1.00000      | USD<br>USD<br>USD<br>USD | 04/15/2013<br>04/15/2013<br>04/15/2013<br>04/15/2013 | I-Card |   |      |   |

**20.** Click the **P** button to view the objects sub-menu.

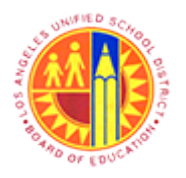

## Display Complete general Trip Information

Transaction Code: S\_AHR\_61016405

### Central Office Traveler, PersNo. 525157, Trip No. 90000096

| ~    |                                                           | aion                                                     | ice Traveler,                                                                                                | Pe             | rsNo. 5251.                                                                                  | 57, Tr                                                                 | ip No. 9000                                                             | 0096                                                 |                                                                                          |                                    |   |  |  |
|------|-----------------------------------------------------------|----------------------------------------------------------|----------------------------------------------------------------------------------------------------|----------------|----------------------------------------------------------------------------------------------|------------------------------------------------------------------------|-------------------------------------------------------------------------|------------------------------------------------------|------------------------------------------------------------------------------------------|------------------------------------|---|--|--|
| •    | 1                                                         | <u>C</u> reate<br>Attachm                                | ent list                                                                                                    | •              | History                                                                                      |                                                                        |                                                                         |                                                      |                                                                                          |                                    |   |  |  |
| Gen  |                                                           | Private n                                                | ote                                                                                                    |                |                                                                                              |                                                                        | PD/FR Reimbursen                                                        | hent                                                 |                                                                                          |                                    |   |  |  |
| From |                                                           | Send                                                     |                                                                                                    | •              | SAPPHIRE ANNU                                                                                | IAL                                                                    | M1 78                                                                   |                                                      |                                                                                          |                                    |   |  |  |
| End  |                                                           | <br>Relations                                            | hips                                                                                                    |                | Dallas                                                                                       |                                                                        | TTy. S 3                                                                |                                                      | TAC A                                                                                    |                                    |   |  |  |
|      | 1                                                         | Workflov                                                 | v                                                                                                    | •              | Workflow over                                                                                | view                                                                   |                                                                         |                                                      |                                                                                          |                                    |   |  |  |
|      |                                                           | My Obje                                                  | tts                                                                                                    | •              | Archived workf                                                                               | flows                                                                  |                                                                         |                                                      |                                                                                          |                                    |   |  |  |
| Alte |                                                           | Help for                                                 | object services                                                                                              |                | Start Workflow                                                                               | v                                                                      |                                                                         |                                                      |                                                                                          |                                    |   |  |  |
| _    |                                                           | Telb in                                                  | object services                                                                                              |                | geore recenterer                                                                             |                                                                        |                                                                         |                                                      |                                                                                          |                                    |   |  |  |
| 30   | %                                                         | teceipts                                                 | Trip Segme                                                                                                   | nts            | EWF: Workflow                                                                                | v Overvie                                                              | ew                                                                      |                                                      |                                                                                          |                                    |   |  |  |
| 30   | % R                                                       | R Exp                                                    | Trip Segme                                                                                                   | nts            | EWF: Workflov                                                                                | v Overvie<br>s                                                         | ew Exch. Rate                                                           | Acc                                                  | Date                                                                                     | Info                               | N |  |  |
| 30   | % R                                                       | R Exp                                                    | Trip Segme                                                                                                   | ▼<br>ents<br>P | EWF: Workflov                                                                                | s<br>Currncy<br>USD                                                    | ew Exch. Rate                                                           | Acc<br>USD                                           | Date<br>04/15/2013                                                                       | Info<br>T-Card                     | N |  |  |
| 30   | % R                                                       | R Exp<br>AIF                                             | Trip Segme                                                                                                   | ▼<br>nts<br>P  | PWF: Workflow Comments Amount 350.00 450.00                                                  | s<br>Currncy<br>USD<br>USD                                             | ew Exch. Rate<br>1.00000<br>1.00000                                     | Acc<br>USD<br>USD                                    | Date<br>04/15/2013<br>04/15/2013                                                         | Info<br>T-Card<br>P-Card           | N |  |  |
| 30   | % R                                                       | R Exp<br>AIF<br>CON<br>FDF                               | Trip Segme<br>Ty Name<br>P District PrePaid<br>District PrePaid<br>D Full Day Per Di.                        | P              | 2WF: Workflow<br>Comments<br>Amount<br>350.00<br>450.00<br>147.00                            | s<br>Curmcy<br>USD<br>USD<br>USD                                       | w Exch. Rate<br>1.00000<br>1.00000<br>1.00000                           | Acc<br>USD<br>USD<br>USD                             | Date<br>04/15/2013<br>04/15/2013<br>04/15/2013                                           | Info<br>T-Card<br>P-Card           | N |  |  |
| 30   | % R<br>No<br>001<br>002<br>003<br>004                     | R Exp<br>AIF<br>CON<br>FDF<br>HDF                        | Trip Segme<br>Ty Name<br>P District PrePaid<br>D District PrePaid<br>D Full Day Per Di<br>D Half Day Per Di. | P              | PWF: Workflov<br>Comments<br>Amount<br>350.00<br>450.00<br>147.00<br>24.50                   | s<br>Currncy<br>USD<br>USD<br>USD<br>USD                               | ew Exch. Rate<br>1.00000<br>1.00000<br>1.00000<br>1.00000               | Acc<br>USD<br>USD<br>USD<br>USD                      | Date<br>04/15/2013<br>04/15/2013<br>04/15/2013<br>04/15/2013                             | Info<br>T-Card<br>P-Card           | N |  |  |
| 30   | % R<br>No<br>001<br>002<br>003<br>004<br>005              | R Exp<br>AIF<br>CON<br>CON<br>FDS<br>HDS<br>HDS          | Trip Segme Ty Name P District PrePaid D Full Day Per Di. Half Day Per Di. Hotel                              | P              | PWF: Workflov<br>Comment:<br>Amount<br>350.00<br>450.00<br>147.00<br>24.50<br>450.00         | S<br>Currncy<br>USD<br>USD<br>USD<br>USD<br>USD<br>USD                 | ew Exch. Rate<br>1.00000<br>1.00000<br>1.00000<br>1.00000<br>1.00000    | Acc<br>USD<br>USD<br>USD<br>USD<br>USD               | Date<br>04/15/2013<br>04/15/2013<br>04/15/2013<br>04/15/2013<br>04/15/2013               | Info<br>T-Card<br>P-Card<br>T-Card | N |  |  |
| 30   | 96 R<br>No<br>001<br>002<br>003<br>004<br>005<br>006      | R Exp<br>AIF<br>AIF<br>CON<br>FDS<br>HDS<br>HTT          | Trip Segme Ty Name P District PrePaid D Full Day Per Di. Half Day Per Di. Hotel                              | P              | PWF: Workflov<br>Comments<br>Amount<br>350.00<br>450.00<br>147.00<br>24.50<br>450.00<br>0.00 | s<br>Currncy<br>USD<br>USD<br>USD<br>USD<br>USD<br>USD<br>USD          | <pre>v Exch. Rate 1.00000 1.00000 1.00000 1.00000 1.00000 1.00000</pre> | Acc<br>USD<br>USD<br>USD<br>USD<br>USD<br>USD<br>USD | Date<br>04/15/2013<br>04/15/2013<br>04/15/2013<br>04/15/2013<br>04/15/2013               | Info<br>T-Card<br>P-Card<br>T-Card | N |  |  |
| 30   | 96<br>No<br>001<br>002<br>003<br>004<br>005<br>006<br>007 | R Exp<br>AIIF<br>CON<br>CON<br>FDS<br>HDS<br>HIIF<br>HIF | Trip Segme Ty Name P District PrePaid D Full Day Per Di. Hotel                                               | ents           | 2WF: Workflov<br>Comments<br>Amount<br>350.00<br>450.00<br>147.00<br>24.50<br>450.00<br>0.00 | Currncy<br>USD<br>USD<br>USD<br>USD<br>USD<br>USD<br>USD<br>USD<br>USD | <pre>v Exch. Rate 1.00000 1.00000 1.00000 1.00000 1.00000 1.00000</pre> | Acc<br>USD<br>USD<br>USD<br>USD<br>USD<br>USD<br>USD | Date<br>04/15/2013<br>04/15/2013<br>04/15/2013<br>04/15/2013<br>04/15/2013<br>04/15/2013 | Info<br>T-Card<br>P-Card<br>T-Card | N |  |  |

**21.** Click Workflow **•** then the **<u>PWF: Workflow Overview</u>** menu item to view the approval workflow.

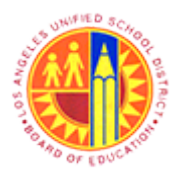

Display Complete general Trip Information Transaction Code: S\_AHR\_61016405

#### Service: PWF: Workflow Overview

| Service: PWF: Workflo               | w Overview                |                      |                 |          |          |
|-------------------------------------|---------------------------|----------------------|-----------------|----------|----------|
| Personnel No. Trip Num              | ber Start Date End Date   |                      |                 |          |          |
| 525157 900000                       | 096 04/15/2013 04/18/2013 |                      |                 |          |          |
|                                     |                           |                      |                 |          |          |
|                                     |                           |                      |                 |          |          |
| Approvers Preview                   | UserID Name               | Location of Position | Status Acted By | Acted on | Acted T  |
| <ul> <li>First Approver</li> </ul>  |                           |                      | 040             |          | 00:00:00 |
| · 🗎 🛎                               | TRAVEL TRAVELWF_5         | 1004401              |                 |          | 00:00:00 |
| · 🖻 🛎                               | TRAVEL TRAVELWF_1         | 1006701              |                 |          | 00:00:00 |
| • • •                               | TRAVEL TRAVELWF_9         | 1062501              |                 |          | 00:00:00 |
| <ul> <li>Second Approver</li> </ul> |                           |                      | 000             |          | 00:00:00 |
| • 🗈 🗶                               | TRAVEL TRAVELWF_2         | 1056001              |                 |          | 00:00:00 |
| Third Approver                      |                           |                      | 000             |          | 00:00:00 |
| • 🗈 🛎                               | TRAVEL TRAVELWF_11        | 1002501              |                 |          | 00:00:00 |
|                                     |                           |                      |                 |          |          |
|                                     |                           |                      |                 |          |          |
| Reviewers Preview                   | UserID Name               | Position Location    | n of Position   |          |          |
|                                     |                           |                      |                 |          |          |
|                                     |                           |                      |                 |          |          |
|                                     |                           |                      |                 |          |          |
|                                     |                           |                      |                 |          |          |
|                                     |                           |                      |                 |          |          |
|                                     |                           |                      |                 |          |          |
|                                     |                           |                      |                 |          |          |
|                                     |                           |                      |                 |          |          |
|                                     |                           |                      |                 |          |          |
|                                     |                           |                      |                 |          |          |
|                                     |                           |                      |                 |          |          |
|                                     |                           |                      |                 |          |          |
| Comments History                    |                           |                      |                 |          |          |
| Comments History                    |                           |                      |                 |          |          |
| Comments History                    |                           |                      |                 |          |          |
| Comments History                    |                           |                      |                 |          |          |
| Comments History                    |                           |                      |                 |          |          |
| Comments History                    |                           |                      |                 |          |          |
| Comments History                    |                           |                      |                 |          |          |

22.

Click the button to close this window and return to the previous screen.

This expense report is for out of state travel, therefore 3 levels of approval are needed.

- <u>First Approver</u>: Traveler's Site Administrator and Central Office Site Administrators partially funding this travel expense report.
- <u>Second Approver:</u> Traveler's Division Administrator

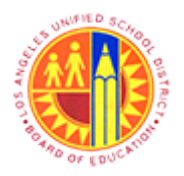

Display Complete general Trip Information Transaction Code: S\_AHR\_61016405

• <u>Third Approver:</u> Senior Deputy Superintendent, School Operations.

Central Office Traveler, PersNo. 525157, Trip No. 90000096

|      | Circula                                                    |                 |                                              |                                                                                                    |                                                                                                    |                                                                                                    | -                                                                             |                                                                                                  |                                                      |                                                                                          |                                    |   |   |      |
|------|------------------------------------------------------------|-----------------|----------------------------------------------|----------------------------------------------------------------------------------------------------|----------------------------------------------------------------------------------------------------|----------------------------------------------------------------------------------------------------|-------------------------------------------------------------------------------|--------------------------------------------------------------------------------------------------|------------------------------------------------------|------------------------------------------------------------------------------------------|------------------------------------|---|---|------|
|      | Simula                                                     | te              | 2                                            | Account Assign                                                                                       | nment                                                                                                    | History                                                                                             |                                                                               |                                                                                                  |                                                      |                                                                                          |                                    |   |   |      |
| Ger  | neral T                                                    | 'rip D          | ata                                          |                                                                                                    |                                                                                                    |                                                                                                    | ) (                                                                           | PD/FR Reimbursen                                                                                 | ent                                                  |                                                                                          |                                    |   |   |      |
| Fro  | m I                                                        | 04/1            | 5/201                                        | 3 🗇 : 00 Rea                                                                                         | ason                                                                                                    | SAPPHIRE ANNU                                                                                       | AL _                                                                          | M1 78                                                                                            |                                                      |                                                                                          |                                    |   |   |      |
| End  | 1                                                          | 04/1            | 8/201                                        | 3 11:30 Ob                                                                                           | y                                                                                                    | Dallas                                                                                              |                                                                               | TTy. S 3                                                                                         |                                                      | TAC A                                                                                    |                                    |   |   |      |
|      |                                                            |                 |                                              | Cou                                                                                                  | untry                                                                                                    | US Region I                                                                                         | x                                                                             |                                                                                                  |                                                      |                                                                                          |                                    |   |   |      |
|      |                                                            |                 |                                              | Pos                                                                                                  | ting D                                                                                                    | ate 05/03/                                                                                          | 2013                                                                          |                                                                                                  |                                                      |                                                                                          |                                    |   |   |      |
| Alte | ernativ                                                    | e Co            | st Assi                                      | gnment for En                                                                                        | tire Tri                                                                                                    | p, If Different to I                                                                                | Master CA                                                                     | A                                                                                                |                                                      |                                                                                          |                                    |   |   |      |
|      |                                                            |                 |                                              |                                                                                                    |                                                                                                    |                                                                                                    |                                                                               |                                                                                                  |                                                      |                                                                                          |                                    |   |   |      |
| 30   | % [                                                        |                 |                                              |                                                                                                    | *                                                                                                    | 🚱 Cost Distri                                                                                       | oution                                                                        | ]                                                                                                |                                                      |                                                                                          |                                    |   |   |      |
| 30   | % [                                                        |                 |                                              |                                                                                                    | •                                                                                                    | 😚 Cost Distri                                                                                       | oution                                                                        | ]                                                                                                |                                                      |                                                                                          |                                    |   |   |      |
| 30   | % [                                                        | acein           | nte V                                        | Trip Segm                                                                                            | •                                                                                                    | Cost Distrit                                                                                        | bution                                                                        | ]                                                                                                |                                                      |                                                                                          |                                    |   |   |      |
| 30   | % [                                                        | eceip           | ots                                          | Trip Segm                                                                                            | •<br>ents                                                                                                    | Cost Distrit                                                                                        | bution<br>s                                                                   | ]                                                                                                |                                                      |                                                                                          |                                    |   |   |      |
| 30   | % (                                                        | eceip<br>R      | ets<br>ExpTy                                 | Trip Segm                                                                                            | P                                                                                                    | Cost Distrit                                                                                        | s<br>Currncy                                                                  | Exch. Rate                                                                                       | Acc                                                  | Date                                                                                     | Info                               | N |   |      |
| 30   | % R                                                        | eceip<br>R      | ExpTy<br>AIRP                                | Trip Segm     Name     District PrePai                                                               | ▼<br>ents<br>P                                                                                                    | Cost Distrit                                                                                        | Currncy<br>USD                                                                | Exch. Rate                                                                                       | Acc<br>USD                                           | Date<br>04/15/2013                                                                       | Info<br>T-Card                     | N | _ | <br> |
| 30   | % Ro<br>No<br>001<br>002                                   | eceip<br>R      | ExpTy<br>AIRP<br>CONP                        | Trip Segm Name District PrePaid District PrePaid                                                     | •<br>ents<br>d                                                                                                    | Cost Distrit<br>Comments<br>Amount<br>350.00<br>450.00                                              | Currncy<br>USD<br>USD                                                         | Exch. Rate<br>1.00000<br>1.00000                                                                 | Acc<br>USD<br>USD                                    | Date<br>04/15/2013<br>04/15/2013                                                         | Info<br>T-Card<br>P-Card           | N |   | <br> |
| 30   | % No<br>001<br>002<br>003                                  | eceip<br>R      | ExpTy<br>AIRP<br>CONP<br>FDPD                | Trip Segm<br>Name<br>District PrePai<br>District PrePai<br>Full Day Per D                            | ▼<br>ents<br>d_ √<br>d_ √                                                                                                    | Cost Distrit<br>Comment:<br>Amount<br>350.00<br>450.00<br>147.00                                    | Currncy<br>USD<br>USD<br>USD                                                  | Exch. Rate<br>1.00000<br>1.00000<br>1.00000                                                      | Acc<br>USD<br>USD<br>USD                             | Date<br>04/15/2013<br>04/15/2013<br>04/15/2013                                           | Info<br>T-Card<br>P-Card           | N |   | <br> |
| 30   | % No<br>001<br>002<br>003<br>004                           | eceip<br>R<br>◇ | ExpTy<br>AIRP<br>CONP<br>FDPD<br>HDPD        | Trip Segm<br>Name<br>District PrePai<br>District PrePai<br>Full Day Per D<br>Half Day Per D          | ents                                                                                                    | Cost Distrit<br>Comment:<br>Amount<br>350.00<br>450.00<br>147.00<br>24.50                           | Currncy<br>USD<br>USD<br>USD<br>USD<br>USD                                    | <pre>/ Exch. Rate     1.00000     1.00000     1.00000     1.00000 </pre>                         | Acc<br>USD<br>USD<br>USD<br>USD                      | Date<br>04/15/2013<br>04/15/2013<br>04/15/2013<br>04/15/2013                             | Info<br>T-Card<br>P-Card           | N |   |      |
| 30   | 96<br>No<br>001<br>002<br>003<br>004<br>005                | eceip<br>R      | ExpTy<br>AIRP<br>CONP<br>FDPD<br>HDPD<br>HTL | Trip Segm<br>Name<br>District PrePai<br>District PrePai<br>Ful Day Per D<br>Half Day Per D<br>Hotel  | ents                                                                                                    | Cost Distri<br>Comment:<br>Amount<br>350.00<br>450.00<br>147.00<br>24.50<br>450.00                  | Currncy<br>USD<br>USD<br>USD<br>USD<br>USD<br>USD<br>USD                      | <pre>/ Exch. Rate     1.00000     1.00000     1.00000     1.00000     1.00000     1.00000 </pre> | Acc<br>USD<br>USD<br>USD<br>USD<br>USD               | Date<br>04/15/2013<br>04/15/2013<br>04/15/2013<br>04/15/2013<br>04/15/2013               | Info<br>T-Card<br>P-Card<br>T-Card | N |   | <br> |
| 30   | % No<br>001<br>002<br>003<br>004<br>005<br>006             | eceip<br>R      | ExpTy<br>AIRP<br>CONP<br>FDPD<br>HDPD<br>HTL | Trip Segm<br>Name<br>District PrePai<br>District PrePai<br>Ful Day Per D<br>Half Day Per D<br>Hotel  | ents                                                                                                    | Cost Distri<br>Comment:<br>Amount<br>350.00<br>450.00<br>147.00<br>24.50<br>450.00<br>0.00          | Currncy<br>USD<br>USD<br>USD<br>USD<br>USD<br>USD<br>USD<br>USD               | Exch. Rate<br>1.00000<br>1.00000<br>1.00000<br>1.00000<br>1.00000                                | Acc<br>USD<br>USD<br>USD<br>USD<br>USD<br>USD<br>USD | Date<br>04/15/2013<br>04/15/2013<br>04/15/2013<br>04/15/2013<br>04/15/2013               | Info<br>T-Card<br>P-Card<br>T-Card | N |   |      |
| 30   | % R<br>No<br>001<br>002<br>003<br>004<br>005<br>006<br>007 | ecei;           | ExpTy<br>AIRP<br>CONP<br>FDPD<br>HDPD<br>HTL | Trip Segm<br>Name<br>District PrePai<br>District PrePai<br>Full Day Per D<br>Half Day Per D<br>Hotel | P      P      d_      V      d_      V      O      O | Cost Distrit<br>Comment:<br>Amount<br>350.00<br>450.00<br>147.00<br>24.50<br>450.00<br>0.00<br>0.00 | Currncy<br>USD<br>USD<br>USD<br>USD<br>USD<br>USD<br>USD<br>USD<br>USD<br>USD | Exch. Rate<br>1.00000<br>1.00000<br>1.00000<br>1.00000<br>1.00000                                | Acc<br>USD<br>USD<br>USD<br>USD<br>USD<br>USD<br>USD | Date<br>04/15/2013<br>04/15/2013<br>04/15/2013<br>04/15/2013<br>04/15/2013<br>04/15/2013 | Info<br>T-Card<br>P-Card<br>T-Card |   |   | <br> |

**23.** Click the Solution to return to the previous screen.

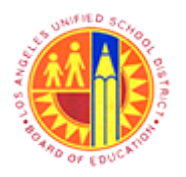

## Display Complete general Trip Information

Transaction Code: S\_AHR\_61016405

### General Trip Data/Totals/Receipts/Cost Assignment

| Genera   | al Trip Data/Totals/    | Receipt  | s/Co  | st Assig  | gnment     |        |         |        |        |       |       |        |             |       |         |       |
|----------|-------------------------|----------|-------|-----------|------------|--------|---------|--------|--------|-------|-------|--------|-------------|-------|---------|-------|
| Q A      | ♥ ☞ @ ♥ ■ ▲             | - &      |       |           |            |        |         |        |        |       |       |        |             |       |         |       |
|          |                         |          |       |           |            |        |         |        |        |       |       |        |             |       |         |       |
| Pers.No. | Employee/Appl.Name      | Trip     | Dur.  | Begins On | At         | Ends   | On      | Ends A | t Des  | stin. | Ctr R | eason  | for Trip    |       |         | Tot   |
| 525157   | Central Office Traveler | 90000096 | 4     | 04/15/201 | 3 09:00:00 | 04/1   | 8/2013  | 11:30: | 00 Dal | llas  | US S  | APPHIR | E ANNUAL CO | ONFER | ENCE 1, | 465.5 |
|          |                         |          |       |           |            | -      |         |        |        |       |       |        |             |       |         |       |
|          |                         |          |       |           |            |        |         |        |        |       |       |        |             |       |         |       |
| Pers.No. | Employee/Appl.Name      | Trip     | ExpTy | Name of   | Expense Ty | /pe    |         | LocCu  | rrAnt  | Crcy  | Amous | nt Crc | y Date      | PC    | Info    | From  |
| 525157   | Central Office Traveler | 90000096 | AIRP  | District  | PrePaid 3  | Airfar | e       | 35     | 0.00   | USD   | 350.0 | 0 USD  | 04/15/201   | 13 X  | T-Card  | 04/1  |
| 525157   | Central Office Traveler | 90000096 | CONP  | District  | PrePaidCo  | onfere | nce Fee | 45     | 0.00   | USD   | 450.0 | 0 USD  | 04/15/201   | 13 X  | P-Card  | 04/1  |
| 525157   | Central Office Traveler | 90000096 | FDPD  | Full Day  | Per Diem   | (M4IE  | )       | 14     | 7.00   | USD   | 147.0 | 0 USD  | 04/15/201   | 13    |         | 04/1  |
| 525157   | Central Office Traveler | 90000096 | HDPD  | Half Day  | Per Diem   | (M4IE  | )       | 2      | 4.50   | USD   | 24.5  | 0 USD  | 04/15/201   | 13    |         | 04/1  |
| 525157   | Central Office Traveler | 90000096 | HTL   | Hotel     |            |        |         | 45     | 0.00   | USD   | 450.0 | 0 USD  | 04/15/201   | 13    | T-Card  | 04/3  |
| ** Total |                         |          |       |           |            |        |         | 1,42   | 1.50   | USD   |       |        |             |       |         |       |
|          |                         |          |       | 1         |            |        |         |        |        |       |       |        |             |       |         | -     |
| Pers.No. | Employee/Appl.Name      | Trip     | Am    | ount Crcv | Cost Ctr   | Order  | Sales   | Ord. S | 0 Ites | CoCo  | Bush  | COAr   | CostObject  | BusP  | rocess  | WBS E |
|          |                         |          |       |           |            |        |         | -      |        | -     |       |        |             |       |         |       |
| 525157   | Central Office Traveler | 90000096 | 732   | .79 USD   | 1004401    |        |         |        |        | 1000  | 2     | 1000   |             |       |         |       |
| 525157   | Central Office Traveler | 90000096 | 439   | .67 USD   | 1006701    |        |         |        |        | 1000  | 2     | 1000   |             |       |         |       |
| 525157   | Central Office Traveler | 20000036 | 293   | .12 USD   |            |        |         |        |        | 1000  | '     | 1000   |             |       |         | 2-300 |
|          |                         |          |       |           |            |        |         |        |        |       |       |        |             |       |         |       |

24. Click the 90000096 trip label to view the details menu.

### **Display Object Selection**

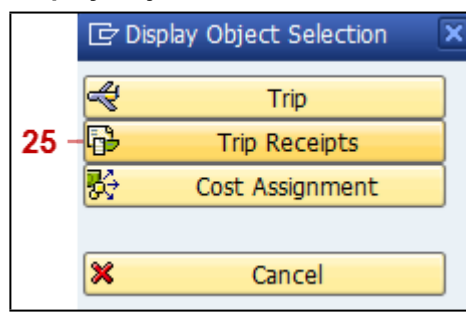

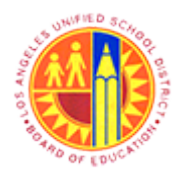

Display Complete general Trip Information Transaction Code: S\_AHR\_61016405

25. Click the Trip Receipts

button to view the Trip Receipt details.

### **Trip Receipts Without General Trip Data**

| 9 🗠           | A & X    | *    | 🕼 🖷 🍜 🕼 🖥 🐁 🚹                  | <b>#</b> | • •         |      |              |              |                                  |  |
|---------------|----------|------|--------------------------------|----------|-------------|------|--------------|--------------|----------------------------------|--|
| Pers.No.      | Trip     | ΕφΤγ | Name of Expense Type           | ΣU       | oc.curr.amt | Crcy | PC           | Receipt Date | Description                      |  |
| <u>525157</u> | 90000096 | AIRP | District PrePaid Airfare       |          | 350.00      | USD  | $\checkmark$ | 04/15/2013   | Airfare District Prepaid         |  |
|               | 00000000 | AIRP |                                | •        | 350.00      | USD  |              | 04/15/2012   | Conference for District Descript |  |
|               | 20000030 | CONP | District PrepaidConference Fee |          | 450.00      | USD  | V            | 04/15/2013   | Conference ree District Prepaid  |  |
|               | 90000096 | EDPD | Eul Day Per Diem (M&IE)        |          | 147.00      | USD  |              | 04/15/2013   | Full day PerDiem for 3 days      |  |
|               | 20000020 | FDPD | л                              |          | 147.00      | USD  |              | 04/15/2015   | For day Perplan for 5 days       |  |
|               | 90000096 | HDPD | Half Day Per Diem (M&IE)       | -        | 24.50       | USD  |              | 04/15/2013   | Half Day perDiem for 1 day       |  |
|               |          | HDPD | д                              |          | 24.50       | USD  |              |              |                                  |  |
|               | 90000096 | HTL  | Hotel                          |          | 450.00      | USD  |              | 04/15/2013   | 3 days at Hotel                  |  |
|               |          | HTL  | <u>م</u>                       |          | 450.00      | USD  |              |              |                                  |  |
| 5             |          |      |                                |          | 1,421.50    | USD  |              |              |                                  |  |
|               |          |      |                                |          |             |      |              |              |                                  |  |

**26.** Click the Click the

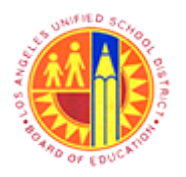

## Display Complete general Trip Information

Transaction Code: S\_AHR\_61016405

### General Trip Data/Totals/Receipts/Cost Assignment

| Gener    | al Trip Data/Totals/                   | Receipt  | s/Co  | st Assia  | nment      |       |         |         |        |      |       |        |             |      |         |       |
|----------|----------------------------------------|----------|-------|-----------|------------|-------|---------|---------|--------|------|-------|--------|-------------|------|---------|-------|
| A A      |                                        |          | ,     |           |            |       |         |         |        |      |       |        |             |      |         |       |
| 2 -      | ~~~~~~~~~~~~~~~~~~~~~~~~~~~~~~~~~~~~~~ | • 🌥      |       |           |            |       |         |         |        |      |       |        |             |      |         |       |
| Pers.No. | Employee/Appl.Name                     | Trip     | Dur.  | Begins On | At         | Ends  | On      | Ends At | Dea    | tin. | Ctr R | eason  | for Trip    |      |         | Tot   |
| 525157   | Central Office Traveler                | 90000096 | 4     | 04/15/201 | 3 09:00:00 | 04/1  | 8/2013  | 11:30:0 | 0 Dal  | las  | US S  | APPHIR | E ANNUAL CO | NFER | ENCE 1, | 465.5 |
|          |                                        |          |       |           | 1          | -     |         |         | -      |      |       |        |             |      | _       |       |
| Dara No. | Fundames/Incl Name                     | Trin     | FenTu | Name of 1 | Funance To |       |         | LocOur  |        | Crow | 2000  | at Cro | Date        | DC.  | Tofo    | From  |
| Pers.NO. | rubrolee/wbbr.wame                     | ITIP     | Expry | Name of 1 | expense 1) | pe    |         | LOCCUI  | EARC   | crey | Anous | ne cre | y bace      | P.   | Into    | FICE  |
| 525157   | Central Office Traveler                | 90000096 | AIRP  | District  | PrePaid A  | irfar | e       | 350     | .00    | USD  | 350.0 | USD 0  | 04/15/201   | 13 X | T-Card  | 04/1  |
| 525157   | Central Office Traveler                | 90000096 | CONP  | District  | PrePaidCo  | nfere | nce Fee | 450     | .00    | USD  | 450.0 | 0 USD  | 04/15/201   | 13 X | P-Card  | 04/1  |
| 525157   | Central Office Traveler                | 90000096 | FDPD  | Full Day  | Per Diem   | (MAIE | )       | 147     | .00    | USD  | 147.0 | USD    | 04/15/201   | 13   |         | 04/1  |
| 525157   | Central Office Traveler                | 90000096 | HDPD  | Half Day  | Fer Diem   | (MAIE | )       | 24      | .50    | USD  | 24.5  | 0 USD  | 04/15/201   | 13   |         | 04/1  |
| 979791   | Central Office Traveler                | 30000036 |       | nocer     |            |       |         | 400     | .00    | USD  | 450.0 | 0 050  | 04/15/201   |      | 1-Caro  | 04/3  |
| ** Total |                                        |          |       |           |            |       |         | 1,421   | .50    | USD  |       |        |             |      |         |       |
|          |                                        |          |       |           |            |       |         |         |        |      |       |        |             |      |         |       |
| Pers.No. | Employee/Appl.Name                     | Trip     | An    | ount Crcy | Cost Ctr   | Order | Sales   | Ord. SO | ) Item | CoCo | BusA  | COAr   | CostObject  | BusP | rocess  | WBS B |
| 525157   | Central Office Traveler                | 90000096 | 732   | 79 1190   | 1004401    |       |         |         |        | 1000 |       | 1000   |             |      |         |       |
| 525157   | Central Office Traveler                | 90000096 | 439   | .67 USD   | 1006701    |       |         |         |        | 1000 |       | 1000   |             |      |         |       |
| 525157   | Central Office Traveler                | 90000096 | 293   | .12 USD   |            |       |         |         |        | 1000 |       | 1000   |             |      |         | F-300 |
|          |                                        |          |       |           |            |       |         |         |        |      |       |        |             |      |         |       |
| ** Total |                                        |          | 1.465 | 50 mgn    |            |       |         |         |        |      |       |        |             |      |         |       |

27. Click the 90000096 trip number label to view the details menu.

### **Display Object Selection**

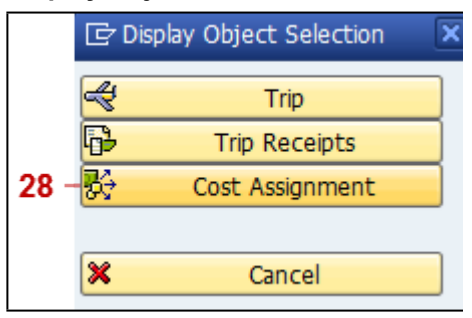

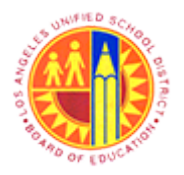

Display Complete general Trip Information Transaction Code: S\_AHR\_61016405

28. Click the Cost Assignment

button to view the Cost Assignment details.

### Cost Assignment for Trip Without General Data

| Ļst      | Ē    | dit <u>G</u> o | to V   | jews <u>S</u> etti | ngs Sj | ystem Help  |         |       |            |         |  |
|----------|------|----------------|--------|--------------------|--------|-------------|---------|-------|------------|---------|--|
| 0        |      |                |        | - 4 🔳              | C 🖸    | 😵 I 🖵 🕅     | 1818    | 193   | 3 🕄   🕅    | 🖾   🔞   |  |
| Cos      | + 44 | ecian          | ment   | for Trin           | Witho  | ut Gener    | ol Data | ,     |            |         |  |
| cos      |      | sigin          | nem    |                    | muno   | ut Genera   | n Dau   | ,     |            |         |  |
|          | Δ    | 7 7            | 2 3    | i 🕼 🖷              | -4 🗳   | 🐨 🗣 🖪       | -       | -5    | 1          |         |  |
| Pers.    | .No. | •              | Trip 2 | Amoun              | t Crcy | Cost Center | CO Area | Order | Sales Ord. | SO Item |  |
| 525      | 157  | 9000           | 0096   | 732.79             | USD    | 1004401     | 1000    |       |            |         |  |
|          |      |                |        | 439.67             | USD    | 1006701     | 1000    |       |            |         |  |
|          |      |                |        | 293.12             | USD    |             | 1000    |       |            |         |  |
|          | d    | <u> 9000</u>   | 0096 • | 1,465.58           | USD    |             |         |       |            |         |  |
| <u>a</u> |      |                |        | 1,465.58           | USD    |             |         |       |            |         |  |
|          |      |                |        |                    |        |             |         |       |            |         |  |
|          |      |                |        |                    |        |             |         |       |            |         |  |

**29.** Click the Solution to return to the previous screen.

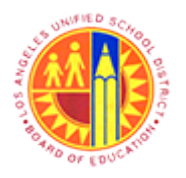

Display Complete general Trip Information Transaction Code: S\_AHR\_61016405

### General Trip Data/Totals/Receipts/Cost Assignment

| Genera   | al Trip Data/Totals/    | Receipt  | s/Co    | st As:  | sign  | ment    |        |         |         |       |       |       |        |              |          |         |        |
|----------|-------------------------|----------|---------|---------|-------|---------|--------|---------|---------|-------|-------|-------|--------|--------------|----------|---------|--------|
| O A      |                         | - 2      |         |         | -     |         |        |         |         |       |       |       |        |              |          |         |        |
| 23       |                         |          |         |         |       |         |        |         |         |       |       |       |        |              |          |         |        |
| Pers.No. | Employee/Appl.Name      | Trip     | Dur.    | Begins  | On A  | t       | Ends   | On      | Ends At | Dea   | stin. | Ctr R | eason  | for Trip     |          |         | To     |
| 525157   | Central Office Traveler | 90000096 | 4       | 04/15/2 | 013 0 | 9:00:00 | 04/1   | 8/2013  | 11:30:0 | 0 Dal | las   | US S  | APPHIR | E ANNUAL CO  | NFER     | ENCE 1, | 465.   |
|          |                         |          |         |         |       |         | -      |         |         | -     |       |       |        |              |          |         |        |
| Dana No. | Funlouse (Incl. Name    | Tain     | FreeTra | Name o  | f Eur |         |        |         | Teacur  |       | Crow  | 2000  |        | Date         | -        | Tafa    | Tree . |
| PEIS.NO. | Laproyee/Appr.Mame      | IIIp     | Exbil   | Name o  | L EXP | ense 13 | pe     |         | POCCUL  | LAIL  | ercy  | ABOU  | ne cre | y nace       | Pu       | Into    | FIG    |
| 525157   | Central Office Traveler | 90000096 | AIRP    | Distri  | ct Pr | ePaid A | irfare |         | 350     | .00   | USD   | 350.0 | 0 USD  | 04/15/20     | 13 X     | T-Card  | 04/    |
| 525157   | Central Office Traveler | 90000096 | CONP    | Distri  | ct Pr | ePaidCo | nfere  | nce Fee | 450     | .00   | USD   | 450.0 | 0 USD  | 04/15/20     | 13 X     | P-Card  | 04/    |
| 525157   | Central Office Traveler | 90000096 | FDPD    | Full D  | ay Pe | r Diem  | (MAIE) |         | 147     | .00   | USD   | 147.0 | 0 USD  | 04/15/20     | 13       |         | 04/    |
| 525157   | Central Office Traveler | 90000096 | HDPD    | Half D  | ay Pe | r Diem  | (MAIE) | )       | 24      | .50   | USD   | 24.5  | 0 USD  | 04/15/20     | 13       | T. Cand | 04/    |
| 525157   | Central Office Traveler | 20000036 | HIL     | Hotel   |       |         |        |         | 450     | .00   | USD   | 450.0 | 0 USD  | 04/15/20     | 13       | I-Caro  | 04/    |
| ** Total |                         |          |         |         |       |         |        |         | 1,421   | .50   | USD   |       |        |              |          |         |        |
|          |                         |          |         |         |       |         |        |         |         |       |       |       |        | 1            | _        |         | -      |
| Dama Ma  | Puplouse (Incl. Vana    | Tele     | 1.0     |         |       |         | Order  | Seles 1 | 0.4     |       |       | Duel  | 003.0  | Contribution | Put of D |         | um e   |
| Pers.NO. | Lmployee/Appl.name      | ITIP     | - AD    | oune cr | cy co | ac cer  | order  | Sarea   | 010. 30 | Tres  |       | DUSA  | CUAE   | coscubject   | Duse     | roceaa  | NDO    |
| 525157   | Central Office Traveler | 90000096 | 732     | .79 US  | D 10  | 04401   |        |         |         |       | 1000  |       | 1000   |              |          |         |        |
| 525157   | Central Office Traveler | 90000096 | 439     | .67 US  | D 10  | 06701   |        |         |         |       | 1000  |       | 1000   |              |          |         |        |
| 525157   | Central Office Traveler | 90000096 | 293     | .12 US  | D     |         |        |         |         |       | 1000  |       | 1000   |              |          |         | F-30   |
|          |                         |          |         |         | -     |         | _      |         |         |       |       |       |        |              |          | _       |        |

**30.** Click the Selection screen.

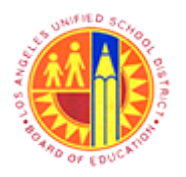

Display Complete general Trip Information Transaction Code: S\_AHR\_61016405

### General Trip Data/Totals/Receipts/Cost Assignment

| O 🔁 🔁                 |                         |                         |                   |   |
|-----------------------|-------------------------|-------------------------|-------------------|---|
| HR Data Gene          | ral Trip Data Status To | otals Receipts Cost Ass | ignment Srch Help |   |
| Trip Number           | 90000                   | 96                      |                   |   |
| Trip Country/Group    |                         | \$                      |                   |   |
| Trip Destination      |                         | \$                      |                   |   |
| Reason for Trip       |                         | \$                      |                   |   |
| Trip Begins On        |                         | to                      |                   |   |
| Trip Ends On          |                         | to                      |                   |   |
| O Separation Allowan  | ces Only                |                         |                   |   |
| Trips Only            |                         |                         |                   |   |
| O Trips and Sep. Allo | vances                  |                         |                   |   |
|                       |                         |                         |                   | 1 |
|                       |                         |                         |                   |   |
|                       |                         |                         |                   |   |
|                       |                         |                         |                   |   |
|                       |                         |                         |                   |   |
|                       |                         |                         |                   |   |
|                       |                         |                         |                   |   |

**31.** Click the **Status** tab to view other selection options.

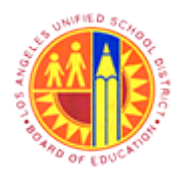

Display Complete general Trip Information

Transaction Code: S\_AHR\_61016405

### General Trip Data/Totals/Receipts/Cost Assignment

| e   | grogram Edit :       | Goto System     | i <u>H</u> elp<br>]  ✿ ֎ ֎ | - M M I 2 2 4   | ù Xì   🛒 🏹   🔞 |           |                     |         |
|-----|----------------------|-----------------|----------------------------|-----------------|----------------|-----------|---------------------|---------|
| Ge  | eneral Trip D        | ata/Total       | s/Receipts/                | Cost Assignmer  | nt             |           |                     |         |
| ¢   | 🗞 📜 🖬                |                 |                            |                 |                |           |                     |         |
|     | HR Data Gene         | ral Trip Data 🖉 | Status Total               | s Receipts Cost | Assignment Srd | n Help    |                     |         |
| Req | quest/Trip Ind.      |                 |                            | to              |                | 2         |                     |         |
| Set | tlement Status       |                 |                            | to              |                | 2         |                     |         |
| FIT | Transfer (Ind.)      |                 |                            | to              | 2              | 2         |                     |         |
| HR  | Payroll Transfer Ind | l.              |                            | to              |                |           |                     |         |
|     |                      |                 |                            |                 |                |           |                     |         |
|     |                      |                 |                            |                 |                |           |                     |         |
|     |                      |                 |                            |                 |                |           |                     |         |
|     |                      |                 |                            |                 |                | D S AHR 6 | 1016405 - 50000-214 | INS I I |

Click the D button to view the available Request/Trip Ind. options.

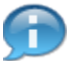

These Status fields can be used as selection options for this report.

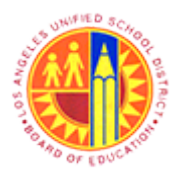

Display Complete general Trip Information Transaction Code: S\_AHR\_61016405

### Travel Request or Trip Approved (Indicator) (1) 6 Entries found

| 🔄 Travel Request | t or Trip Approved (Indicat |     | - 33 |
|------------------|-----------------------------|-----|------|
| ✓ ☑ 曲 №          | 😹 😰 📮 🖌                     |     |      |
| Request/Trip     | Short Descript.             |     |      |
| 1                | Request Recorded            |     |      |
| 2                | Request Approved            |     |      |
| 3                | Trip Completed              |     |      |
| 4                | Trip Approved               |     |      |
| 5                | Request Awaiting Documents  |     |      |
| 6                | Trip Awaiting Documents     |     |      |
|                  |                             |     |      |
|                  |                             |     |      |
|                  |                             |     |      |
|                  |                             |     |      |
|                  |                             |     |      |
|                  |                             |     |      |
|                  |                             |     |      |
|                  |                             |     |      |
|                  |                             |     |      |
|                  |                             |     |      |
|                  |                             |     |      |
|                  |                             |     |      |
|                  |                             |     |      |
|                  |                             |     |      |
|                  |                             |     |      |
|                  |                             |     |      |
|                  |                             |     |      |
| 6 Entries found  | 1                           |     |      |
|                  |                             | 111 |      |

**33.** For this example, click the button to exit this screen and return to the previous selection screen.

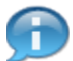

Travel Request or Trip Approved indicators that could be selected are:

• 1 - Request Recorded

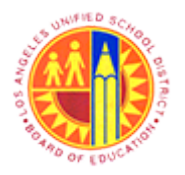

Display Complete general Trip Information Transaction Code: S\_AHR\_61016405

- 2 Request Approved
- 3 Trip Completed
- 4 Trip Approved

#### General Trip Data/Totals/Receipts/Cost Assignment

|      | Program Edit Goto System Help                                              |   |
|------|----------------------------------------------------------------------------|---|
|      |                                                                            |   |
|      | General Trip Data/Totals/Receipts/Cost Assignment                          | 1 |
|      | الله الله الله الله الله الله الله ال                                      |   |
|      | HR Data General Trip Data Status Totals Receipts Cost Assignment Srch Help |   |
| 34 — | Request/Trip Ind. to                                                       |   |
|      | Settlement Status to S                                                     |   |
|      | FI Transfer (Ind.) to                                                      |   |
|      | HR Payroll Transfer Ind. to                                                |   |
|      | DME Transfer (Ind.) to S                                                   |   |
|      |                                                                            |   |
|      |                                                                            |   |
|      |                                                                            |   |
|      |                                                                            |   |
|      |                                                                            |   |
|      |                                                                            |   |
|      |                                                                            |   |
|      |                                                                            |   |
|      |                                                                            |   |
|      |                                                                            |   |
|      |                                                                            |   |
|      |                                                                            |   |
|      | ▷   S_AHR_61016405 ▼   sapqrx-2te   INS   🖉   🎰   🗃                        |   |

**34.** Click the D button to view the available Settlement Status options.

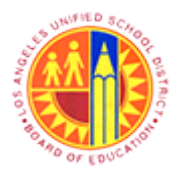

Display Complete general Trip Information Transaction Code: S\_AHR\_61016405

| 🔄 Open / To be S | Settled / Settled | (Indicator |     | - 35 |
|------------------|-------------------|------------|-----|------|
|                  | × 🖉 🕒             | <u>₽</u>   |     |      |
| Settlement St    | Short Descr       |            |     |      |
| 0                | Open              |            |     |      |
| 1                | To Be Settled     |            |     |      |
| 2                | Settled           |            |     |      |
| 3                | Canceled          |            |     |      |
|                  |                   |            |     |      |
|                  |                   |            |     |      |
|                  |                   |            |     |      |
|                  |                   |            |     |      |
|                  |                   |            |     |      |
|                  |                   |            |     |      |
|                  |                   |            |     |      |
|                  |                   |            |     |      |
|                  |                   |            |     |      |
|                  |                   |            |     |      |
|                  |                   |            |     |      |
|                  |                   |            |     |      |
|                  |                   |            |     |      |
|                  |                   |            |     |      |
|                  |                   |            |     |      |
|                  |                   |            |     |      |
|                  |                   |            |     |      |
|                  |                   |            |     |      |
|                  |                   |            |     |      |
| 4 Entries found  |                   |            |     |      |
| - Encles round   |                   | _          | 111 |      |

Open / To be Settled / Settled (Indicator) (1) 4 Entries found

**35.** For this example, click the button to exit this screen and return to the previous selection screen.

Settlement Status indicators that could be selected are:

• 0 - Open

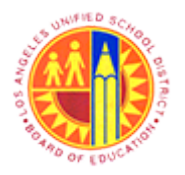

Display Complete general Trip Information Transaction Code: S\_AHR\_61016405

- 1 To Be Settled
- 2 Settled

#### General Trip Data/Totals/Receipts/Cost Assignment

|      | Program Edit <u>G</u> oto System Help                                                                                                    |
|------|----------------------------------------------------------------------------------------------------|
|      |                                                                                                    |
|      | General Trip Data/Totals/Receipts/Cost Assignment                                                                                                    |
|      | 4) (b) 🔟 🔟                                                                                                    |
|      | HR Data General Trip Data Status Totals Receipts Cost Assignment Srch Help                                                                                                    |
|      | Request/Trip Ind. to S                                                                                                    |
| 36 — | Settlement Status to                                                                                                    |
|      | FI Transfer (Ind.)                                                                                                    |
|      | DME Transfer (Ind.)                                                                                                    |
|      |                                                                                                    |
|      |                                                                                                    |
|      |                                                                                                    |
|      |                                                                                                    |
|      |                                                                                                    |
|      |                                                                                                    |
|      |                                                                                                    |
|      |                                                                                                    |
|      |                                                                                                    |
|      |                                                                                                    |
|      |                                                                                                    |
|      | S_AHR_61016405 Sapqox-2te INS 4 Sapqox-2te INS 4 Sapqo |

**36.** Click the D button to view the FI Transfer (Ind.) selection options.

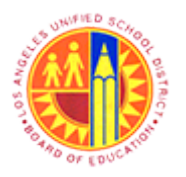

Display Complete general Trip Information Transaction Code: S\_AHR\_61016405

## FI Transfer (Indicator) (1) 4 Entries found

| 🔄 FI Transfer (In | dicator) (1) 4 Entries found                | <b>X</b> - <b>3</b> 7 |
|-------------------|---------------------------------------------|-----------------------|
| 🖌 🛛 🕅 🛱           |                                             |                       |
| FI Transfer (In   | Short Descript.                             |                       |
|                   | Not Posted to Financial Accounting          |                       |
| 1                 | Posted to Financial Accounting              |                       |
| 2                 | Posting to Financial Accounting Canceled    |                       |
| 3                 | Cancellation Posted to Financial Accounting |                       |
|                   |                                             |                       |
| 4 Entries found   | đ                                           | 111                   |

**37.** For this example, click the button to exit this screen and return to the previous selection screen.

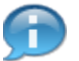

All of the FI Transfer indicators are available and can be selected.

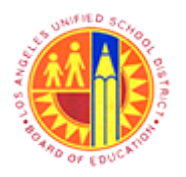

Display Complete general Trip Information Transaction Code: S\_AHR\_61016405

### General Trip Data/Totals/Receipts/Cost Assignment

|      | Program Edit <u>G</u> oto System Help                                                                                                    |   |
|------|----------------------------------------------------------------------------------------------------|---|
|      | ✓ ✓ ✓ Ø Ø Ø B M M 2 12 A A B M B                                                                                                    |   |
|      | General Trip Data/Totals/Receipts/Cost Assignment                                                                                                    |   |
|      | 4 🕲 🗮 🖬                                                                                                    |   |
|      | HR Data General Trip Data Status Totals Receipts Cost Assignment Srch Help                                                                                                    |   |
|      | Request/Trip Ind. to S                                                                                                    |   |
|      | Settlement Status to                                                                                                    |   |
| 38 — | FI Transfer (Ind.) to S                                                                                                    |   |
|      | HR Payroll Transfer Ind.                                                                                                    |   |
|      | DME Transfer (Ind.) to                                                                                                    |   |
|      |                                                                                                    |   |
|      |                                                                                                    |   |
|      |                                                                                                    |   |
|      |                                                                                                    |   |
|      |                                                                                                    |   |
|      |                                                                                                    |   |
|      |                                                                                                    |   |
|      |                                                                                                    |   |
|      |                                                                                                    |   |
|      |                                                                                                    |   |
|      |                                                                                                    |   |
|      |                                                                                                    |   |
|      | S_AHR_61016405 Sapqrx-2te INS 4 Sapqrx-2te INS 4 Sapqq | ŝ |
|      |                                                                                                    |   |

**38.** Click the D button to view the HR Payroll Transfer Ind. selection options.

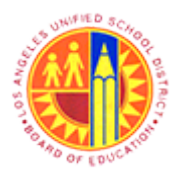

Display Complete general Trip Information Transaction Code: S\_AHR\_61016405

## HR Payroll Transfer (Indicator) (1) 4 Entries found

| 🔄 HR Payroll Transfer (1 | Indicator) (1) 4 Entries found                         |    | - 39 |
|--------------------------|--------------------------------------------------------|----|------|
|                          | 1                                                      |    |      |
| HR Payroll Transfer      | Short Descript.                                        |    |      |
|                          | Not Paid via Payroll Accounting                        |    |      |
| 1                        | Paid via Payroll Accounting                            |    |      |
| 2                        | Payment via Payroll Accounting Canceled                |    |      |
| 3                        | Cancellation of Payment via Payroll Taken into Account |    |      |
|                          |                                                        |    |      |
| 4 Entries found          |                                                        | 11 |      |

**39.** For this example, click the button to exit this screen and return to the previous selection screen.

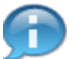

All of the HR Payroll Transfer indicators are available and can be selected.

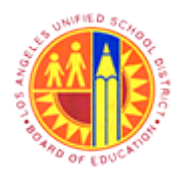

Display Complete general Trip Information Transaction Code: S\_AHR\_61016405

### General Trip Data/Totals/Receipts/Cost Assignment

|    | General Trip Data/Totals/Receipts/Cost Assignment                                                                                                    |
|----|----------------------------------------------------------------------------------------------------|
|    |                                                                                                    |
|    | General Trip Data/Totals/Receipts/Cost Assignment                                                                                                    |
| 40 |                                                                                                    |
| 40 | HR Data General Trip Data Status Totals Receipts Cost Assignment Srch Help                                                                                     |
|    | Request/Trip Ind.     to       Settlement Status     to       FI Transfer (Ind.)     to       HR Payroll Transfer Ind.     to       DME Transfer (Ind.)     to |
|    |                                                                                                    |
|    | ▷   S_AHR_61016405 ▼   sapqrx-2te   INS   🕼   🔄 💣                                                                                                    |

**40.** Click the **Cost Assignment** tab to view additional selection options.

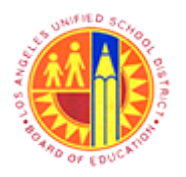

Display Complete general Trip Information

Transaction Code: S\_AHR\_61016405

### General Trip Data/Totals/Receipts/Cost Assignment

| Program Edit <u>G</u> oto System <u>H</u> elp                              |  |  |  |
|----------------------------------------------------------------------------|--|--|--|
|                                                                            |  |  |  |
| General Trip Data/Totals/Receipts/Cost Assignment                          |  |  |  |
| © 🗞 🕱 🚺                                                                    |  |  |  |
| HR Data General Trip Data Status Totals Receipts Cost Assignment Srch Help |  |  |  |
| Cost Center                                                                |  |  |  |
| Controling Area                                                            |  |  |  |
| Order Sales Order                                                          |  |  |  |
| Sales Order Item                                                           |  |  |  |
| WBS Element                                                                |  |  |  |
| Project Number                                                             |  |  |  |
| Task Number                                                                |  |  |  |
| Currency                                                                   |  |  |  |
|                                                                            |  |  |  |
|                                                                            |  |  |  |
| > S_ARK_01016405 * Sapqrx-2te INS → E                                      |  |  |  |

**41.** Click the Solution to exit and return to the previous screen.

The following Cost Assignment fields can be used as selection options for this report.

- Cost Center
- Order
- WBS Element

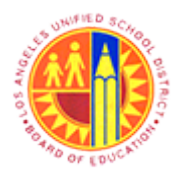

Display Complete general Trip Information Transaction Code: S\_AHR\_61016405

## Result

You have successfully executed the Display Complete general Trip Information expense report.